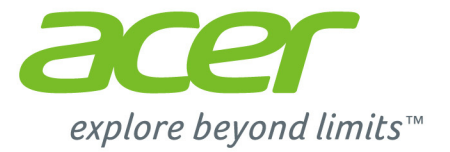

# Iconia Tab 10

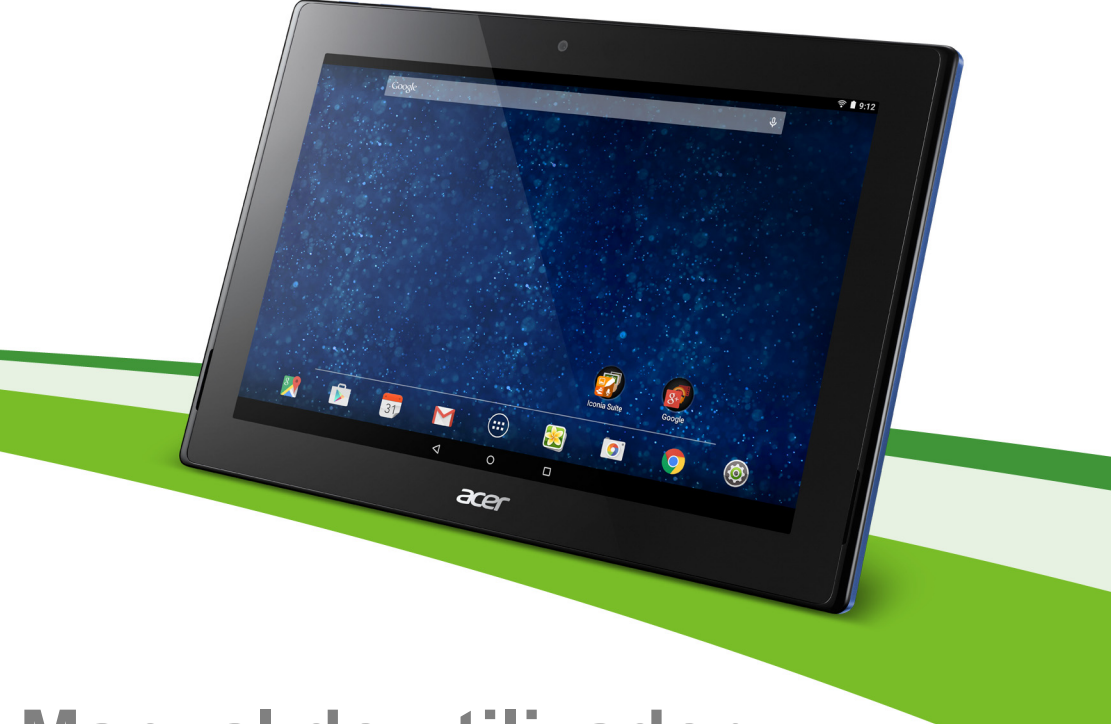

# Manual do utilizador

Manual do utilizador do Acer Iconia Tab 10 Abrange: A3-A30 Número de modelo normativo (RMN): A5003 Esta revisão: Maio 2015

# Registe-se para obter uma ID Acer e desfrutar de grandes vantagens

Abra a aplicação Acer Portal no ecrã Start (Inicial) para registar uma ID Acer ou inicie sessão caso já tenha uma ID Acer.

#### Há três ótimas razões para obter uma ID Acer:

- Criar a sua própria nuvem com o Acer BYOC.
- · Obter as mais recentes ofertas e informações de produtos.
- Registar o seu dispositivo para obter serviço de garantia.

Para mais informações, visite o site AcerCloud: www.acer.com/byoc-start

#### Importante

Este manual contém informações de propriedade protegidas por leis de direitos de autor. As informações contidas neste manual estão sujeitas a alteração sem aviso prévio. As imagens apresentadas aqui são apenas para referência e podem conter informações ou funcionalidades que não se aplicam ao seu computador. O Acer Group não será responsável por omissões ou erros técnicos ou editoriais contidos neste manual.

| Acer Iconia Tab 10 |  |
|--------------------|--|
| Número do modelo:  |  |
| Número de série:   |  |
| Data de compra:    |  |
| Local de compra:   |  |
|                    |  |

# ÍNDICE

| Começar a usar o seu tablet                            | 4             |
|--------------------------------------------------------|---------------|
| Pulicionalidades e fulições                            | . 4           |
| Conhecer o seu tablet                                  | . 4           |
| Ligar pela primeira vez                                | . 6           |
| Carregar o seu tablet<br>Montar o adaptador de energia | <b>8</b><br>8 |
|                                                        | 10            |
| Usar o seu lablel                                      | 10            |
|                                                        | 10            |
| O teclado no ecrã                                      | 10            |
| Editar texto                                           | 20            |
| Encerrar o seu tablet                                  | 21            |
| Ligar dispositivos ao seu tablet                       | 22            |
| Ligar a energia CA                                     | 22            |
| Inserir um cartão microSD                              | 22            |
| Transferir ficheiros entre o seu tablet e              |               |
| um PC                                                  | 22            |
| Ligar um dispositivo Bluetooth                         | 23            |
| Acessórios                                             | 24            |
| Ficar online                                           | 25            |
| Gerir ligações Wi-Fi                                   | 25            |
| Navegar na Internet                                    | 25            |
| Configurar a aplicação Email                           | 27            |
| Serviços Google                                        | 28            |
|                                                        |               |

| Reproduzir música<br>Reprodução de multimédia                                                                                                    | <b>33</b><br>33                         |
|----------------------------------------------------------------------------------------------------|-----------------------------------------|
| Gerir pessoas e contactos                                                                                                    | 35                                      |
| Utilizar a câmara e câmara de filmar<br>Ícones e indicadores da câmara/câmara<br>de filmar<br>Modo<br>Definições<br>Definições rápidas<br>Taking a photo (Tirar uma foto)<br>Gravar um vídeo<br>Formatos suportados | 38<br>39<br>40<br>41<br>41<br>42<br>42  |
| Definições avançadas<br>Sem fios e redes<br>Dispositivo<br>Pessoal<br>Sistema<br>Atualizar o sistema operativo do seu<br>tablet<br>Repor o seu tablet                                                               | <b>43</b><br>45<br>47<br>49<br>50<br>50 |
| Perguntas frequentes e resolução de<br>problemas<br>Outras fontes de ajuda<br>Especificações                                                                                                    | <b>51</b><br>54<br><b>55</b>            |
| Acordo de Licença de Utilizador Final                                                                                                    | 58                                      |

# **C**OMEÇAR A USAR O SEU TABLET

## Funcionalidades e funções

O seu novo tablet disponibiliza funcionalidades multimédia e de entretenimento topo de gama e de fácil acesso. Pode:

- Ligar à Internet através de Wi-Fi.
- Aceder ao seu e-mail quando viaja.
- Manter-se em contacto com os seus amigos através das suas APPs (aplicações) de Pessoas e de redes sociais.

## Retirar o tablet da embalagem

O seu tablet novo vem embalado numa caixa de proteção. Abra cuidadosamente a caixa e remova o conteúdo da mesma. Caso qualquer um dos itens seguintes esteja em falta ou danificado, contacte imediatamente o vendedor:

- Tablet Acer Iconia
- · Informações de configuração do produto e de segurança
- Cabo USB
- Transformador CA
- · Cartão de garantia

#### Nota

Antes de usar o seu tablet pela primeira vez, precisa de carregá-lo durante, pelo menos, quatro horas. Depois poderá recarregar a bateria conforme necessite.

## **Conhecer o seu tablet**

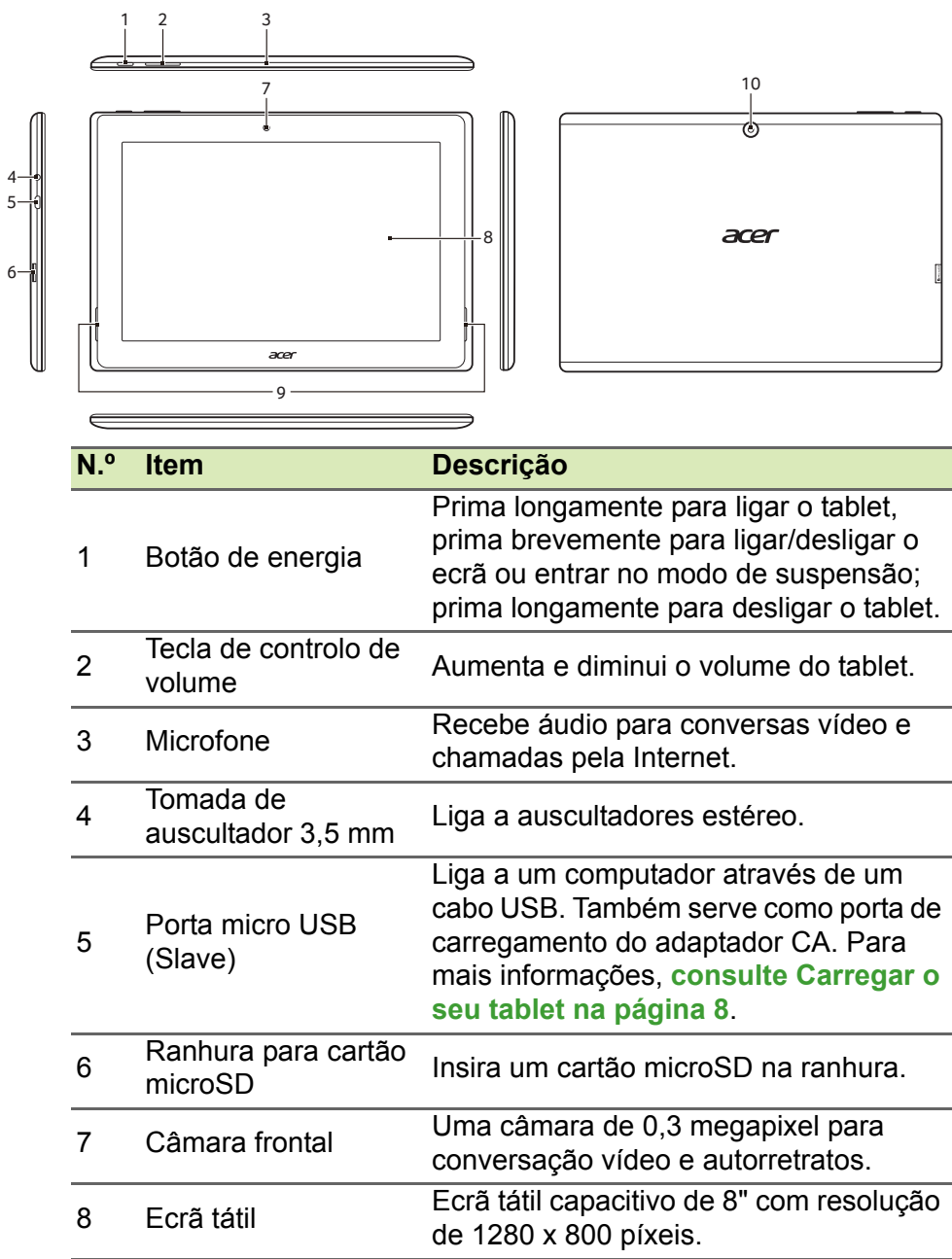

| N.º | Item            | Descrição                                                       |
|-----|-----------------|-----------------------------------------------------------------|
| 9   | Altifalantes    | Emitir áudio.                                                   |
| 10  | Câmara traseira | Câmara de 5 megapíxeis para tirar<br>imagens de alta resolução. |

## Ligar pela primeira vez

Para ligar o seu tablet, prima longamente o botão de alimentação até ver o logótipo Acer. Aguarde um momento para que o tablet arranque. Ser-lhe-ão feitas algumas perguntas antes de poder usar o seu tablet.

Para começar, toque para selecionar o seu idioma e, em seguida, toque na seta. Siga o resto das instruções à medida que aparecem.

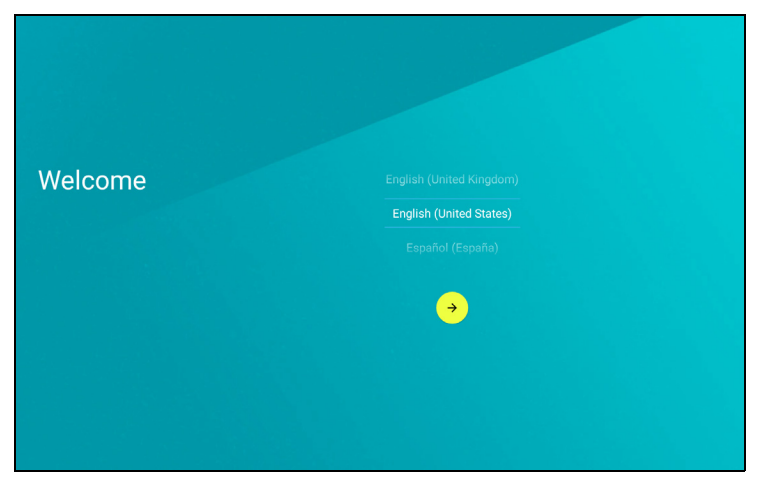

Se o ecrã do tablet se desligar, terá entrado no modo de suspensão. Prima de forma breve o botão de alimentação para despertar. Para mais informações, **consulte Despertar o seu tablet na página 21**.

#### Inicie a sessão ou crie uma Conta Google

Se tiver acesso à Internet, o seu tablet permite-lhe sincronizar informações com uma conta Google.

Durante o processo de arranque, poderá criar ou iniciar a sessão numa conta, que será utilizada para sincronizar a sua lista de contactos, email, calendário e outras informações. Se ainda não tiver acesso à Internet, ou não desejar utilizar esta funcionalidade, toque em **Skip** (Ignorar).

#### Importante

Tem de iniciar sessão numa Conta Google para usar o Gmail, Hangouts, Calendário Google e outras aplicações da Google; para transferir aplicações do Google Play; para criar uma cópia de segurança das suas definições nos servidores Google; e para usufruir de outros serviços Google no seu tablet.

Se desejar restaurar as definições existentes de outro dispositivo com Android 2.0 (ou superior) instalado, terá de iniciar sessão na sua conta Google durante a configuração. Se aguardar até que a configuração esteja concluída, as suas definições não serão restauradas.

Se tiver múltiplas contas Google, como contas separadas para contactos pessoais e de negócios, pode aceder e sincronizá-las a partir da secção Accounts settings (Definições de conta). **Consulte Múltiplas contas Google na página 48** 

# **C**ARREGAR O SEU TABLET

## Montar o adaptador de energia

O tablet é fornecido com um de dois tipos de adaptador de alimentação USB: um de ficha fixa ou um de ficha amovível. Ambos os tipos são descritos neste manual.

#### Adaptador de ficha fixa

As fichas e a estrutura do adaptador de alimentação formam uma peça completa sem necessidade de montagem. Basta inserir a extremidade larga do cabo USB na estrutura do adaptador de alimentação (só encaixa numa direção). Não pode remover nem trocar as fichas neste tipo de adaptador.

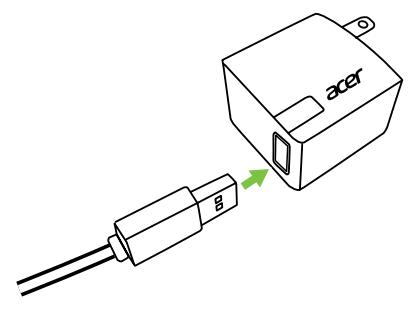

Adaptador de ficha amovível

Alinhe as setas da ficha com as da estrutura do adaptador de alimentação. Introduza a ficha na estrutura do adaptador de alimentação e rode a ficha na direção "CLOSE" (FECHAR) impressa na mesma até ouvir um clique. Basta inserir a extremidade larga do cabo USB na estrutura do adaptador de alimentação (só encaixa numa direção).

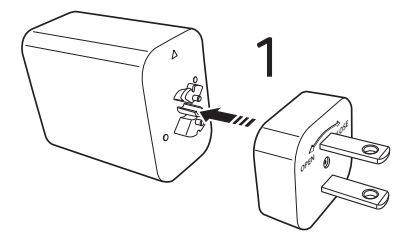

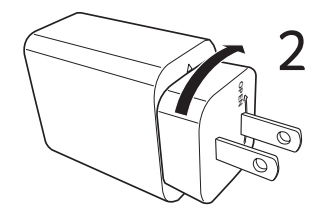

## Ligar energia

Ligue o conetor de energia ao seu tablet e ligue o adaptador CA a qualquer tomada de parede CA.

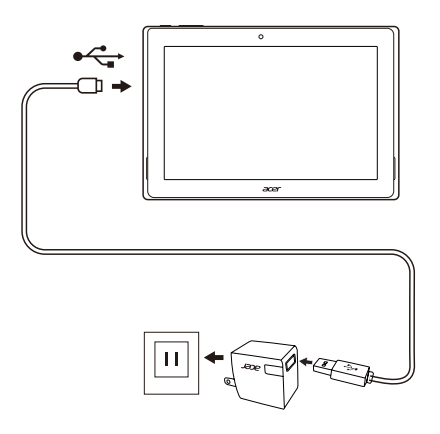

#### Aviso

Utilize apenas um adaptador aprovado pela Acer para carregar o seu dispositivo.

#### Nota

N

É normal que a superfície do tablet aqueça quando o carrega ou durante longos períodos de utilização.

# **USAR O SEU TABLET**

## Utilizar o ecrã tátil

O seu tablet utiliza um ecrã tátil para selecionar itens e introduzir informação. Utilize o seu dedo para tocar no ecrã.

Tocar: toque no ecrã uma vez para abrir itens e selecionar opções.

**Arrastar**: mantenha o seu dedo no ecrã e arraste-o ao longo do mesmo, para selecionar texto e imagens.

**Tocar longamente**: toque longamente sobre um item para aceder a uma lista de ações disponíveis para esse item. No menu de contexto que aparece, prima a ação que pretende efetuar.

**Deslocar**: para deslocar o ecrã para cima ou para baixo, basta arrastar o seu dedo para cima ou para baixo no ecrã, na direção em que deseja deslocar.

# O ecrã principal

Nota

As aplicações incluídas podem variar, dependendo da região e da configuração.

Quando inicia o seu tablet, ou quando o desperta do modo de poupança de energia, é apresentado o ecrã *Home* (Principal). Este ecrã dá-lhe acesso rápido a informação e controlos simples com widgets ou atalhos para aplicações. Os widgets mostram informações como a hora ou meteorologia ou fornecem controlos adicionais e acesso direto a aplicações. Alguns estão pré-instalados no seu tablet, enquanto outros podem ser transferidos do Google Play. O ecrã *Home* (Principal) já inclui alguns controlos e informações úteis.

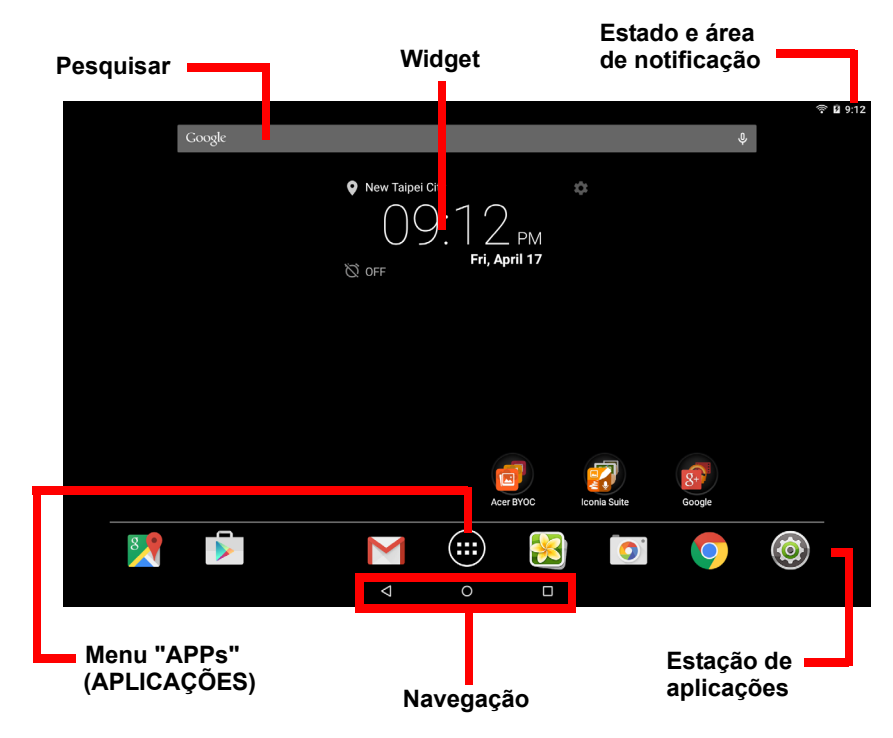

#### Pesquisar

Nota

Para pesquisar ou navegar na Internet, tem de estar ligado a uma rede sem fios. **Consulte Ficar online na página 25**.

A Search (Pesquisa) permite-lhe utilizar uma pesquisa rápida e individual para localizar uma variedade de informações sobre o seu tablet na Internet.

Para utilizar a *Search* (Pesquisa), toque no ícone **Google** e digite as palavras. À medida que está a digitar, os resultados para *Tablet* poderão ser apresentados na caixa de pesquisa. Estes resultados incluem websites que já visitou, aplicações que instalou, música e filmes do Google Play na sua biblioteca e quaisquer contactos que

contenham as palavras na pesquisa. Se os resultados incluírem o que procura, basta tocar nesse texto. Para expandir a lista de resultados de *Tablet*, toque em **Search Tablet** (Pesquisar tablet) (poderá ser necessário minimizar o teclado). Também pode escolher o que o *Tablet* pesquisa. Depois de introduzir as palavras de pesquisa e tocar em (**Q**), toque no ícone de **Menu** [**m**] no lado esquerdo da caixa de pesquisa. Em seguida, toque em **Settings** (Definições) > **Tablet search** (Pesquisa do tablet). Selecione os itens que deseja incluir numa pesquisa de *Tablet*.

Se tocar no ícone **Google**, introduza as palavras de pesquisa e, depois, toque em (2); as suas palavras de pesquisa vão apenas fornecer resultados da Internet por predefinição. Pode filtrar estes resultados de pesquisa na *Web* por *News* (Notícias), *Images* (Imagens), e outros tipos ao tocar no filtro desejado na parte inferior do ecrã de resultados. A lista de filtros tem também uma opção chamada *Tablet*; esta funciona da mesma forma que a pesquisa do *Tablet* descrita anteriormente.

#### Pesquisa por voz

Se a pesquisa por voz estiver disponível, pode pesquisar utilizando a sua voz. Depois de tocar no ícone **Google**, basta dizer as palavras "Ok Google" (ou tocar em ) e dizer as palavras que deseja pesquisar. Os resultados são apresentados tal como se as tivesse escrito. Para obter informações sobre a utilização da pesquisa por voz dentro da aplicação *Chrome*, **consulte Pesquisa por voz na página 29**.

#### Navegação

Para navegar pelos menus e opções, três (ou mais) ícones são mostrados no canto inferior esquerdo.

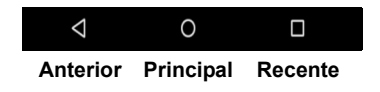

#### Anterior

Toque neste ícone para aceder à página anterior ou subir um nível num menu. Este ícone poderá ser substituído pelo ícone *hide* (ocultar) em certos casos (se o teclado ou a lista de aplicações recentes estiver visível).

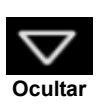

#### Principal

Toque neste ícone para avançar diretamente para o ecrã *Home* (Principal).

#### <u>Recente</u>

Toque neste ícone para ver as aplicações abertas recentemente. Toque numa aplicação para abri-la ou toque em qualquer ponto do ecrã para voltar ao ecrã *Home* (Principal).

## O ecrã principal expandido

O ecrã principal expande-se para ambos os lados do ecrã principal inicial, dando-lhe mais espaço para adicionar widgets ou organizar atalhos. Para ver o ecrã principal expandido, deslize o dedo para a esquerda ou para a direita.

Está disponível um total de cinco páginas, duas para a esquerda e duas para a direita. Para alterar ou adicionar widgets em qualquer um dos ecrãs, consulte Personalizar o ecrã Principal na página 16.

## O menu Application (Aplicação) em "APPs" (APLICAÇÕES)

Para aceder ao menu *Application* (Aplicação), toque em ....) no centro da estação de aplicações. O menu *Application* (Aplicação) mostra as aplicações disponíveis no seu tablet.

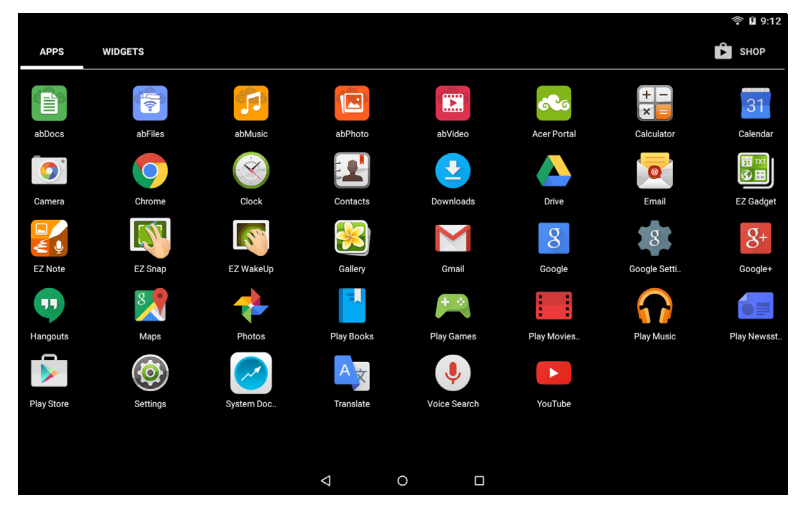

As aplicações são apresentadas por ordem alfabética. Deslize com o dedo para a esquerda para ver mais aplicações. **Consulte Personalizar o ecrã Principal na página 16**.

Toque no ícone **Play Store** para abrir o Google Play.

#### Adicionar uma aplicação ao ecrã principal

Abra o menu *Application* (Aplicação) e toque sem soltar numa aplicação que gostaria de ter no ecrã *Home* (Principal). Solte o dedo para colocar a aplicação. Pode arrastar o ícone selecionado até qualquer ecrã principal expandido. Para adicionar um widget, consulte Adicionar ou remover atalhos ou widgets na página 17.

### Área de estado e de notificação

São apresentados ícones de estado e notificação no canto superior direito do ecrã. A área superior direita mostra várias informações, como a hora, o estado da bateria e a conectividade. A área superior esquerda apresenta ícones de evento, tais como uma nova mensagem.

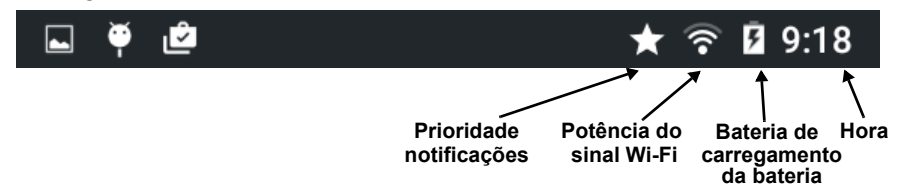

Arraste para baixo da parte superior para mostrar detalhes de notificação, tais como transferências atuais, e controlos multimédia, tais como "reproduzir/pausar" e "faixa seguinte" quando estiver música a tocar. Deslize novamente para baixo para visualizar *Quick Settings* (Definições rápidas). Para aceder às *Quick Settings* (Definições rápidas) com um só gesto, deslize para baixo com dois dedos.

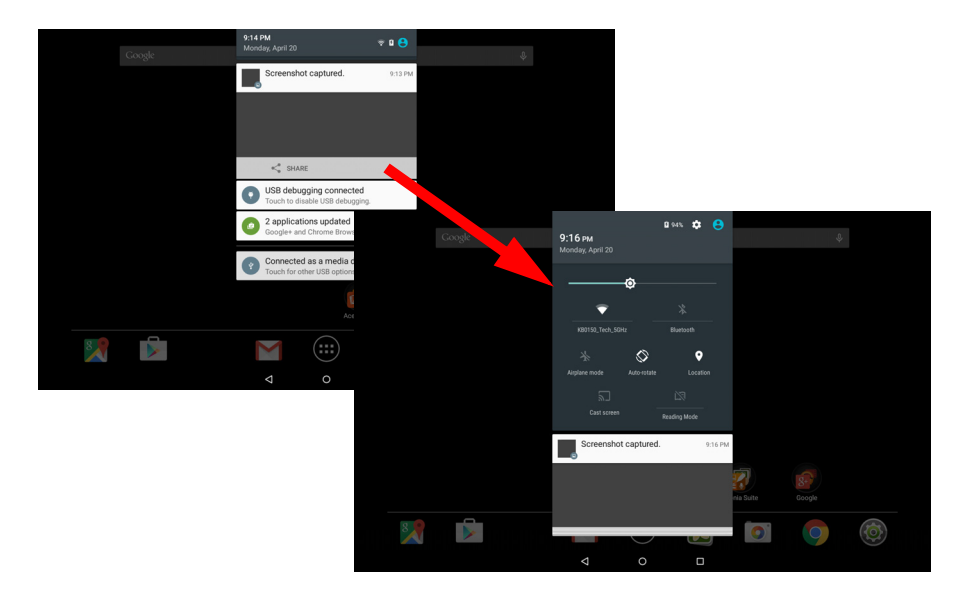

#### Notificações de prioridade

Com as notificações de prioridade ativadas, os tipos de notificações que definiu como importantes são apresentados no topo do ecrã de notificações (mesmo com as notificações silenciadas). Pode ajustar as definições da prioridade das notificações abrindo o menu **Application** (Aplicação) e tocando em **Settings** (Definições) > **Sound & notification** (Som e notificações) > **Interruptions** (Interrupções).

#### Ícones de Definições rápidas

| Ícone      | Nome                  | Descrição                                                                                                    |
|------------|-----------------------|----------------------------------------------------------------------------------------------------|
| ¥          | Modo avião            | Toque para alternar o modo de Avião entre ligado<br>e desligado. Quando ativado, todas as ligações<br>sem fios são desligadas. |
| $\Diamond$ | Rotação<br>automática | Toque para alternar a rotação automática do ecrã entre ligada e desligada.                                                     |
| *          | Bluetooth             | Toque para alternar o Bluetooth entre ligado e desligado. Toque longamente para apresentar as definições de Bluetooth.         |

| Ícone      | Nome                   | Descrição                                                                                                    |
|------------|------------------------|----------------------------------------------------------------------------------------------------|
| ٥          | Luminosidade           | Toque para ajustar a luminosidade do ecrã (o botão fica sempre a verde).                                                                                                    |
| 9          | Localização            | Toque para alternar os serviços de localização do<br>dispositivo entre ligado e desligado. Toque<br>longamente para apresentar as definições de<br>serviços de localização.                                                                                                    |
| ٣          | Ecrã de<br>transmissão | Estabelece uma ligação sem fios a ecrãs ou dispositivos compatíveis (tais como dongles).                                                                                                    |
|            | Modo de leitura        | Toque para ativar ou desativar o modo Reading<br>(Leitura). O modo de leitura filtra a luz azul do<br>ecrã tornando a leitura ou visualização durante<br>longos períodos de tempo mais suave para os<br>olhos. Para ajustar o nível de filtragem, abra o<br>menu <b>Application</b> (Aplicação) e toque em<br><b>Settings</b> (Definições) > <b>Display</b> (ecrã) ><br><b>Reading mode</b> (Modo de leitura). |
| <b>♥</b> ‡ | Wi-Fi                  | Toque para alternar entre Wi-Fi ligado e<br>desligado (as ondas indicam a força do sinal). As<br>pequenas setas "para cima" e "para baixo"<br>indicam que existem informações a ser transmitidas<br>e recebidas, respetivamente. Toque longamente<br>para apresentar as definições de Wi-Fi.                                                                                                    |

## Personalizar o ecrã Principal

## 🖉 Nota

Se a bateria do seu dispositivo estiver a ficar muito quente, receberá um aviso e recomendação para o desligar. Se não o desligar, o mesmo encerrase automaticamente.

Pode personalizar o ecrã *Home* (Principal) adicionando ou removendo atalhos de aplicações ou widgets e alterando o padrão de fundo.

#### Adicionar ou remover atalhos ou widgets

Para adicionar atalhos ou widgets, toque no ícone do menu APP (APLICAÇÕES) no centro inferior do ecrã *Home* (Principal).

Toque em **WIDGETS** para ver as aplicações e ligações pequenas (tais como atalhos personalizados, contactos ou favoritos) que pode adicionar a um ecrã *Home* (Principal). Os widgets são pequenas aplicações que apresentam informação permanentemente atualizada ou atalhos rápidos para aplicações ou funções especiais.

Para mover um widget para o ecrã *Home* (Principal), toque sem soltar num item até que fique selecionado. O ecrã *Home* (Principal) abre-se. Arraste o item até qualquer área livre no ecrã. Para ver informações sobre o widget, arraste-o para **App info** (Informações da aplicação) na parte superior do ecrã.

Para mover o item até um ecrã *Home* (Principal) diferente, arraste-o até à lateral do ecrã e o ecrã *Home* (Principal) irá mudar para o ecrã nessa direção. Solte o item quando estiver corretamente posicionado.

Remover um item do ecrã Principal

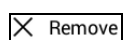

Para remover um item do ecrã *Home* (Principal), toque sem soltar no item até a opção **Remove** (Remover) aparecer na parte superior do ecrã. Basta arrastar o item até à opção **Remove** (Remover).

## Alterar a imagem de fundo do ecrã Principal

Toque longamente em qualquer espaço no ecrã Principal. Aqui, pode escolher a partir de uma grande variedade de opções para definir como imagem de fundo do seu dispositivo.

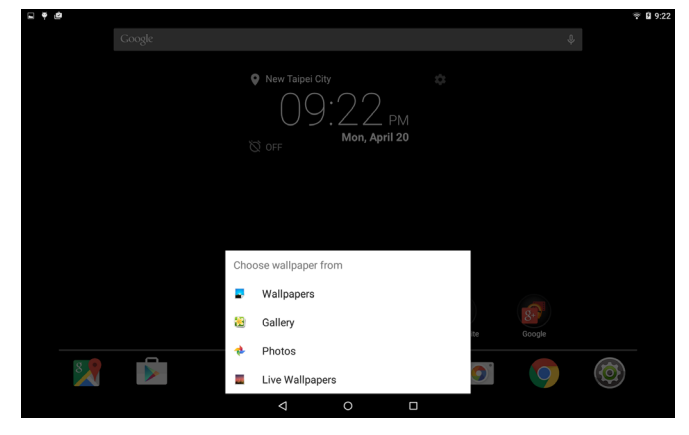

## O teclado no ecrã

Quando toca numa caixa de texto para introduzir texto, o teclado do ecrã será mostrado. Basta tocar nas teclas para introduzir texto.

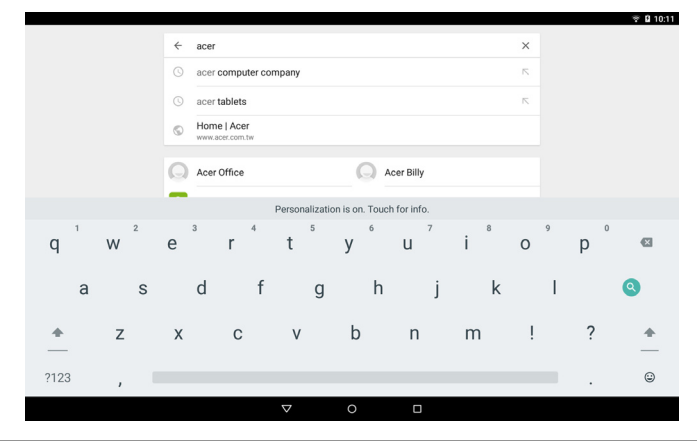

#### Nota

O esquema do teclado (e alguns ícones de botões) varia ligeiramente, dependendo da aplicação e informação necessária.

Toque no botão **?123** para ver números e carateres especiais e, em seguida, toque na tecla ~ [ < para ver mais opções. Toque longamente numa tecla para selecionar carateres alternativos (se disponíveis para essa tecla), como letras com acentos ou símbolos relacionados.

### Alterar as definições de teclado Google

Para utilizar um idioma do teclado diferente ou para alterar as definições, abra o menu **Application** (Aplicação) e toque em **Settings** (Definições). Toque em **Language & input** (Idioma e entrada) e, em *Keyboard & input methods* (Teclado e métodos de entrada), toque na opção que pretende modificar.

#### Previsão de texto ou correção automática

O teclado Google pode fornecer previsão de entrada de texto. Ao tocar nas letras de uma palavra, é mostrada uma seleção de palavras acima do teclado que continua a sequência das letras tocadas, ou que sejam resultados próximos, corrigindo os erros. A lista de palavras altera-se após cada tecla premida. Se a palavra que necessita estiver no ecrã, pode tocar nela para a inserir no seu texto.

Para ativar ou desativar a previsão de texto com o teclado Google, abra o menu **Application** (Aplicação) e toque em **Settings** (Definições). Toque em **Language & input** (Idioma e entrada) e, em *Keyboard & input methods* (Teclado e métodos de entrada), toque em **Google Keyboard** (Teclado Google) > **Text correction** (Correção de texto). Toque em **Show correction suggestions** (Mostrar sugestões de correção) para ativar ou desativar esta funcionalidade. Adicionalmente, toque em **Auto correction** (Correção automática) e selecione uma das opções do nível de correção automática do teclado.

No

#### Nota

A previsão de texto e a correção automática não são suportadas em todas as aplicações.

## Editar texto

Pode selecionar e editar texto em certas aplicações, como o texto introduzido num campo de texto. O texto selecionado pode ser cortado ou copiado e mais tarde colado dentro da mesma aplicação ou numa aplicação diferente.

#### Nota

Algumas aplicações podem não suportar seleção de texto ou apenas suportar em certas áreas. Outras aplicações podem oferecer comandos especializados para selecionar texto.

### Selecionar texto

Para selecionar texto que deseja cortar, copiar, eliminar ou substituir:

- 1. Toque no texto que deseja selecionar. Se puder selecionar este texto, ficará inserido um cursor por baixo do mesmo.
- Toque longamente no texto ou palavra que deseja selecionar. O texto selecionado será destacado, com um separador em cada ponta da seleção.
- 3. Arraste qualquer dos separadores para expandir ou reduzir a quantidade de texto selecionado, ou toque em **SELECT ALL** (SELECIONAR TUDO).
- 4. Para cortar ou copiar o texto, toque no botão **CUT** (CORTAR) ou **COPY** (COPIAR).

#### Inserir texto

Para digitar um novo texto ou adicionar o texto que copiou:

 Toque onde pretende inserir texto. Se puder selecionar este texto, ficará inserido um cursor por baixo do mesmo. Para substituir uma palavra, toque duas vezes na mesma. Em ambos os casos, se tiver copiado texto anteriormente, é mostrado um botão PASTE (COLAR).  Se o cursor não estiver na posição desejada, basta arrastá-lo até à posição correta.

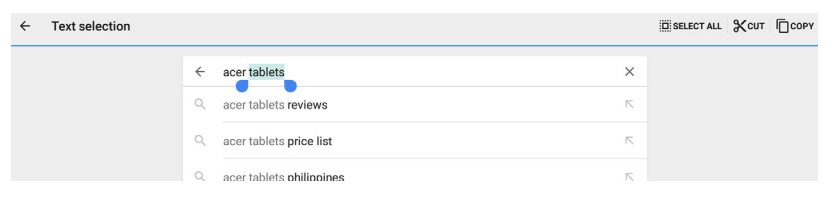

3. Modifique o texto introduzindo ou eliminando texto e tocando no botão PASTE (COLAR).

#### Despertar o seu tablet

Se o ecrã estiver desligado e o tablet não responder a toques no ecrã, terá sido bloqueado e está no modo de suspensão.

Para despertar o seu tablet, prima o botão energia. O seu tablet mostra o ecrã *Lock* (Bloqueio). Para desbloquear o ecrã, deslize para cima.

#### Opções de segurança

Para segurança adicional, poderá definir um código ou número que terá de ser introduzido para aceder ao tablet, como um padrão de desbloqueio (um conjunto de pontos que devem ser tocados na ordem correta). Abra o menu **Application** (Aplicação) e toque em **Settings** (Definições) > **Security** (Segurança) > **Screen lock** (Bloqueio do ecrã). Se se esqueceu do seu padrão de desbloqueio, consulte **Padrão de desbloqueio na página 53**.

#### Encerrar o seu tablet

Se não utilizar o seu tablet durante um longo período de tempo, desligue-o para poupar energia. Para desligar o seu tablet (mesmo quando bloqueado), prima sem soltar no botão de alimentação até ser apresentado um menu (cerca de um segundo). Toque em **Power off** (Desligar) e confirme o encerramento. Para forçar um encerramento, prima sem soltar no botão de alimentação até desligar o tablet (cerca de quatro segundos).

# LIGAR DISPOSITIVOS AO SEU TABLET

## Ligar a energia CA

Consulte Carregar o seu tablet na página 8

## Inserir um cartão microSD

Pode instalar um cartão microSD para aumentar o espaço de armazenamento do seu dispositivo. Certifique-se de que o cartão microSD está inserido até ao fundo da ranhura do cartão.

Nota

O seu tablet suporta apenas cartões microSD com os sistemas de ficheiros FAT, FAT32, exFAT e NFTS.

Para verificar a capacidade do cartão, abra o menu **Application** (Aplicação) e toque em **Settings** (Definições) > **Storage** (Armazenamento). A capacidade atual do seu cartão é indicada sob *SD card* (Cartão SD).

## Transferir ficheiros entre o seu tablet e um PC

O seu tablet e qualquer dispositivo de armazenamento ligado pode ser acedido a partir de um PC com uma ligação USB.

# Ligar a um PC como dispositivo de armazenamento USB

Se desejar transferir informações entre o seu dispositivo e o computador (através do cartão microSD no seu dispositivo ou da respetiva memória interna), pode ligar o seu dispositivo a um PC com o cabo USB fornecido.

1. Ligue o cabo de sincronização USB ao conector micro USB no seu dispositivo. 2. Ligue o conector do cliente USB a uma porta USB disponível no seu computador.

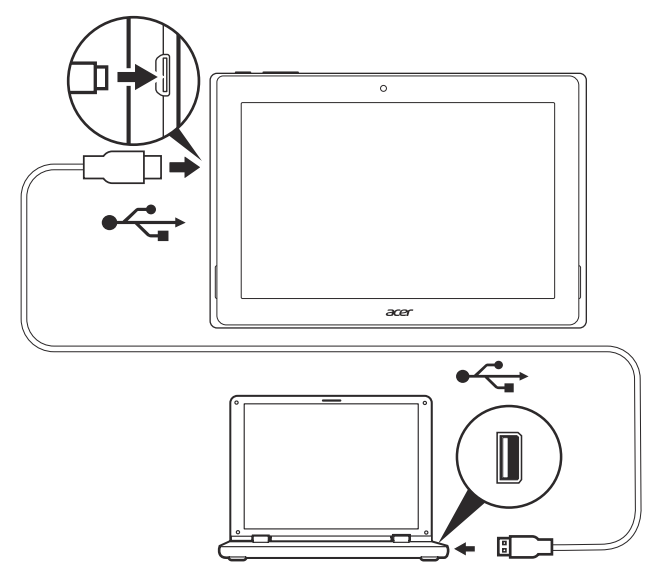

 Arraste a área de notificação da parte superior do ecrã para baixo e toque em Connected as a media device (Ligado como um dispositivo multimédia) para optar por ligar como um Media device (MTP) (Dispositivo multimédia - MTP) (opção predefinida) ou uma Camera (PTP) (Câmara - PTP).

O seu dispositivo está agora disponível como uma unidade no explorador de ficheiros do seu computador.

## Ligar um dispositivo Bluetooth

Para ligar a um dispositivo Bluetooth, primeiro tem de emparelhar os dispositivos. Para tal, faça o seguinte:

- 1. Abra o menu *Application* (Aplicação) e toque em **Settings** Definições e, em seguida, em *Wireless & networks* (Sem fios e redes), toque em **Bluetooth**.
- 2. Depois de ligar o Bluetooth, o tablet começa imediatamente a procurar dispositivos Bluetooth nas proximidades.
- 3. Toque no dispositivo que pretende ligar e siga as instruções apresentadas no ecrã.

Após o emparelhamento inicial, apenas tem de se certificar de que o Bluetooth do tablet e o dispositivo estão ligados para ligar os dois. Para obter mais informações sobre como ligar a outro dispositivo Bluetooth, consulte as instruções de funcionamento do dispositivo.

Apenas são suportados auscultadores estéreo A2DP (apenas reprodução, sem microfone).

#### Nota

Verifique a existência de atualizações do software do tablet que possam incluir suporte para dispositivos Bluetooth adicionais (abra o menu de aplicações e toque em **Settings** (Definições) > **About tablet** (Sobre o tablet) > **System updates** (Atualizações do sistema) > **CHECK NOW** (VERIFICAR AGORA).

## Acessórios

Para consultar uma lista completa de acessórios, visite store.acer.com.

# FICAR ONLINE

## Gerir ligações Wi-Fi

Se não ligou a uma rede Wi-Fi quando iniciou o tablet pela primeira vez ou pretende ligar a uma nova rede, toque no menu **Application** (Aplicação) e toque em **Settings** (Definições) > **Wi-Fi** para gerir as suas definições de ligação. Em alternativa, deslize para baixo com dois dedos a partir da parte superior do ecrã e toque no botão de Wi-Fi para ligar e desligar a ligação Wi-Fi.

Se o Wi-Fi não estiver ligado, toque no interruptor de Wi-Fi para mudar para **On** (Ligado) e aguarde que o seu tablet detete redes próximas. Toque no nome da sua rede e introduza a palavra-passe de segurança, se necessário.

## Navegar na Internet

De modo a navegar na Internet com o seu tablet, necessita de uma ligação de rede à Internet ativada.

## Utilizar o navegador

Para começar a navegar, toque no ícone **Chrome** no ecrã *Home* (Principal) ou abra o menu **Application** (Aplicação) e toque em **Chrome.** Para introduzir um endereço web, toque na caixa de endereços no topo da página. Utilize o teclado para introduzir o endereço e toque em

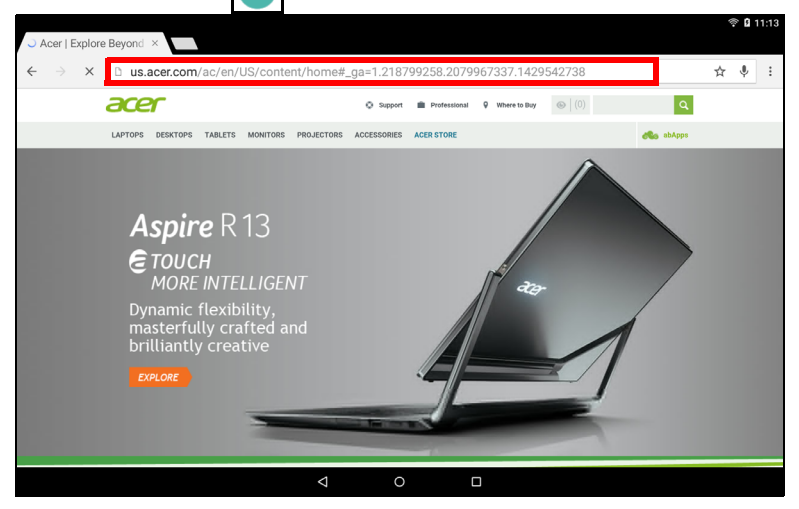

Para avançar ou retroceder no histórico do seu navegador, toque nos ícones de seta. Para ajustar as definições do navegador e realizar outras tarefas, toque no ícone **Menu**.

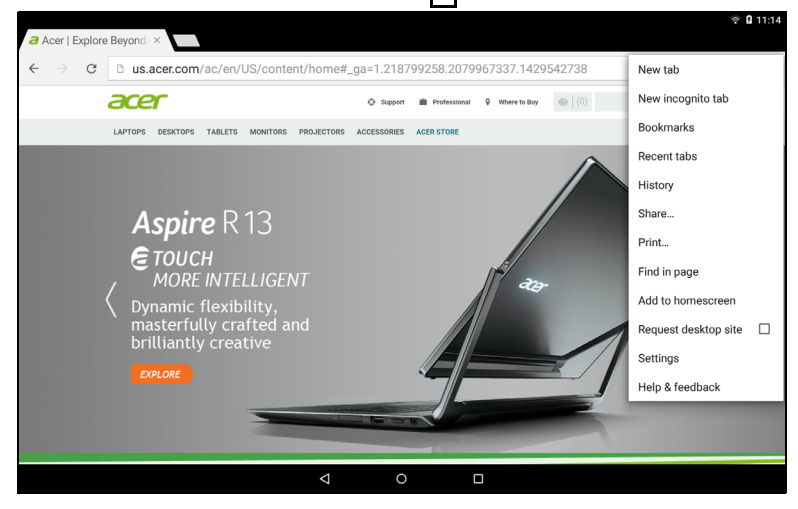

O Chrome permite-lhe abrir vários separadores. Quando uma página estiver aberta, toque no pequeno botão **New tab** (Novo separador). Basta tocar num dos separadores abertos no topo do ecrã para mudar de página.

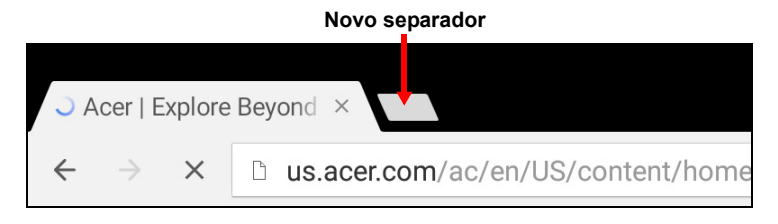

## Configurar a aplicação Email

A aplicação Email permite-lhe aceder ao correio eletrónico dos fornecedores mais comuns. A maioria das contas pode ser configurada em dois passos. Abra o menu **Application** (Aplicação) e depois toque em **Email** (E-mail) para começar a configurar o acesso ao seu email.

Introduza o seu endereço de correio eletrónico e toque em **Manual setup** (Definição manual) para inserir os parâmetros manualmente ou toque simplesmente em **Next** (Seguinte) para terminar o processo de configuração.

A funcionalidade de caixa de entrada combinada permite-lhe consultar com o seu tablet emails de múltiplas contas numa única caixa de entrada.

# Serviços Google

# Ø

Nota

As aplicações podem não estar disponíveis em todos os países e regiões. Tem de ativar uma conta Google antes de utilizar os serviços Google. Da primeira vez que acede aos serviços Google, tem de ler e aceitar os Termos de Serviço.

O conteúdo e design do Google Play variam de região para região. Por exemplo, em certas regiões, pode também navegar e comprar filmes, livros, revistas ou música. As atualizações podem adicionar novas categorias ou alterar como navega no Google Play a qualquer altura.

## Configurar o seu email Google

1. Certifique-se de que o seu tablet está ligado à Internet.

2. No menu Application (Aplicação) toque em Gmail.

Se não introduziu um endereço e uma palavra-passe de conta Gmail quando primeiro iniciou o seu tablet, siga as instruções.

#### Compor um email

- 1. Certifique-se de que o seu tablet está ligado à Internet.
- 2. Abra o menu Application (Aplicação) e toque em Gmail.

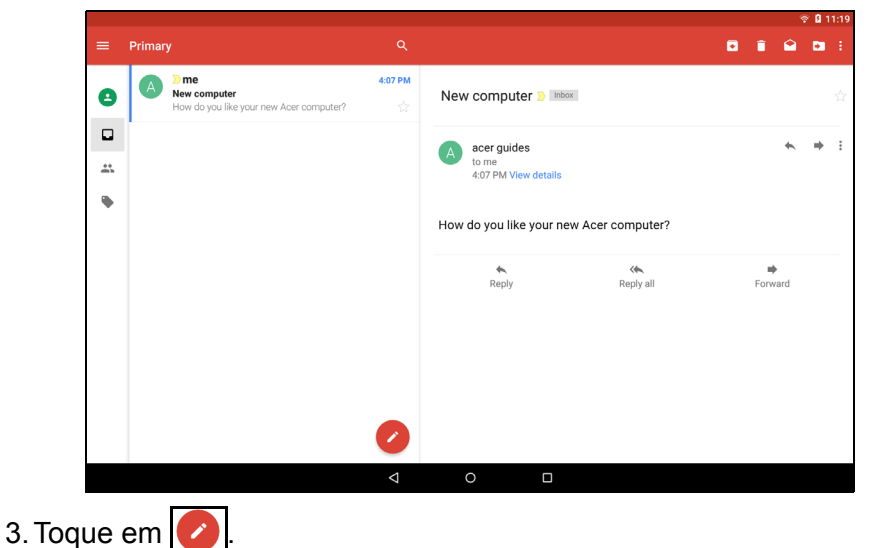

- 4. Introduza o endereço de e-mail do destinatário, assunto e mensagem.
- 5. Quando terminar de compor a sua mensagem, toque em **>**.

#### Pesquisa por voz

Nota

#### A Pesquisa por voz apenas se encontra disponível em certas regiões.

Com as ações de voz, pode enviar e-mails, encontrar direções para locais, pesquisar na Internet e até enviar uma nota a si mesmo com a sua própria voz. No *Chrome*, toque no ícone do microfone  $\bigcup$  na barra de endereço para pesquisas por voz. Quando aparecer *Speak now* (Fale agora), diga o comando ou pesquisa que pretende executar.

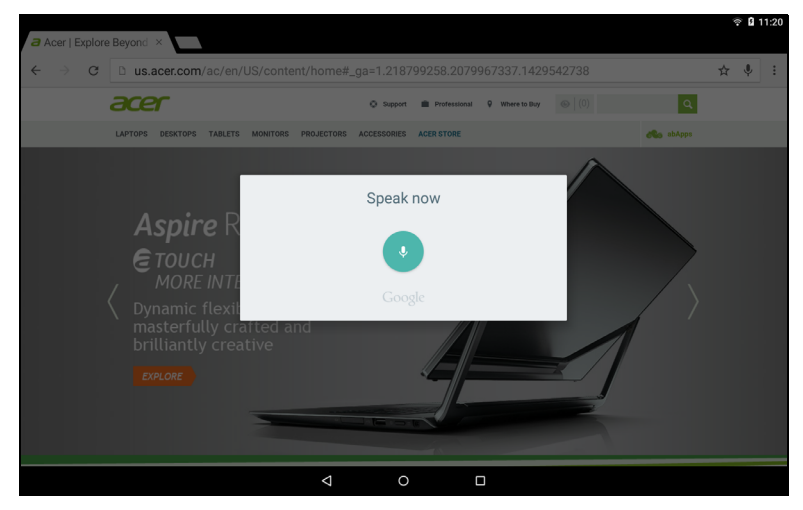

## **Play Store**

Toque em **Play Store** a partir do ecrã *Home* (Principal) ou do menu *Application* (Aplicação) para abrir o *Google Play*. Aqui pode obter uma variedade de programas extra e aplicações para melhorar a funcionalidade do seu tablet.

Pode navegar na *Google Play* por categoria ou tocar na barra de pesquisa para encontrar uma aplicação específica.

Para a melhor experiência de utilização possível, recomendamos que não transfira aplicações que utilizem gráficos em 3D.

Uma vez selecionada uma aplicação, toque no botão **Instali** (Instalar) para transferir e instalar a aplicação. Ser-lhe-ão indicados os serviços (informações de contacto, acesso sem fios, GPS, etc.) a que a aplicação tem de aceder para funcionar corretamente. Se nenhum destes serviços parecerem estranhos, toque em **ACCEPT** (ACEITAR) para continuar a instalação.

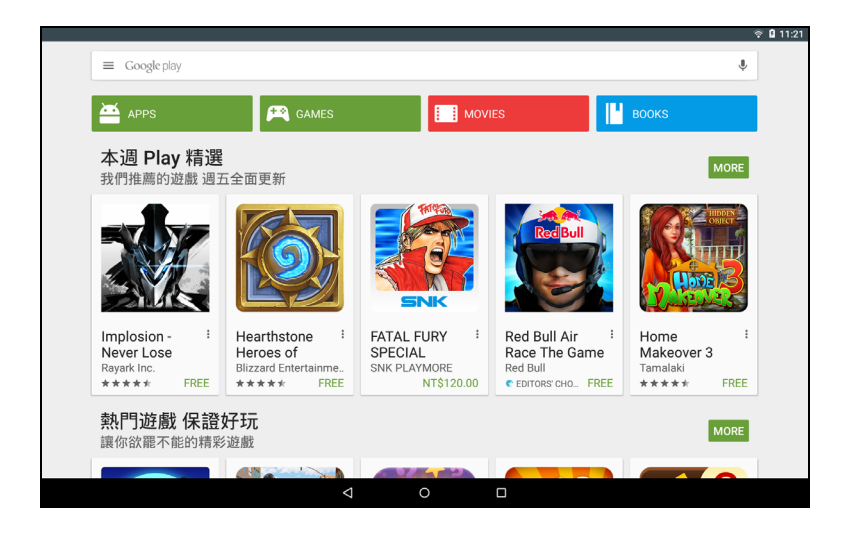

Pode manter um registo do progresso de transferência a partir da página da aplicação e da área de notificações do seu dispositivo.

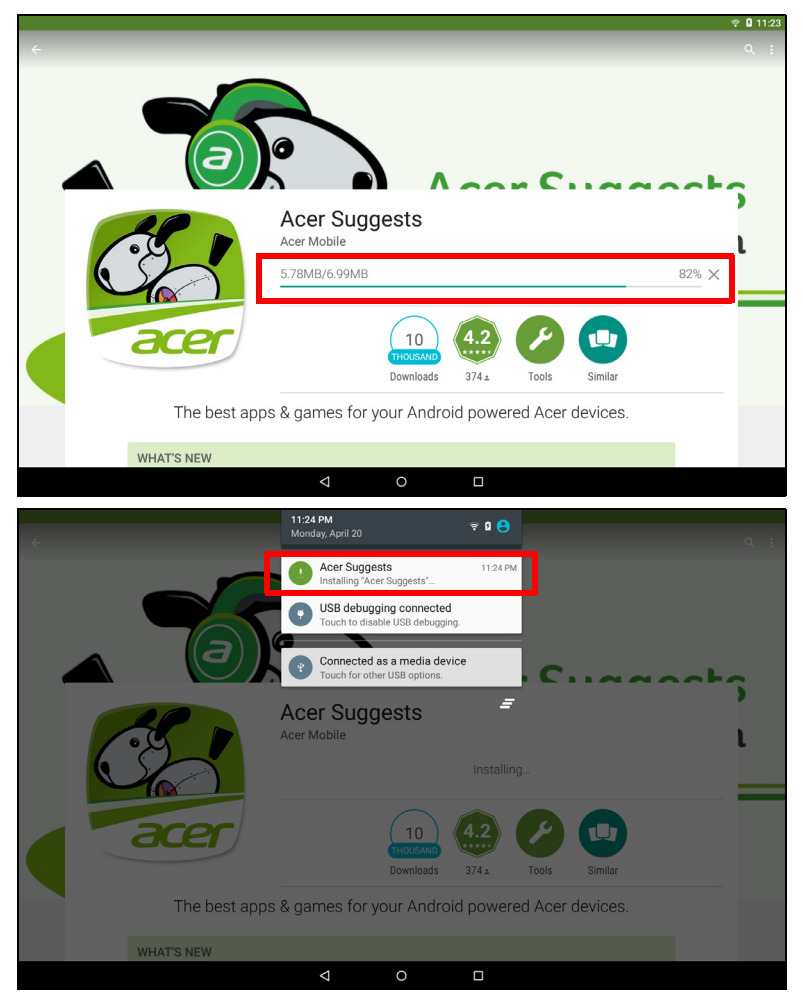

#### Importante

Pode ser necessário efetuar um pagamento antes de transferir algumas aplicações. Tem de ter uma conta *Google Wallet* para pagar estas aplicações.

#### Utilizar aplicações transferidas

Depois de transferir e instalar uma aplicação, pode encontrá-la nas secções **APPs** (APLICAÇÕES) do menu *Application* (Aplicação).

Algumas aplicações fornecem uma aplicação e um widget ou apenas um widget (sem ícone de aplicação). **Consulte Personalizar o ecrã Principal na página 16**.

#### Desinstalar aplicações transferidas

Depois de transferir e instalar uma aplicação, pode desinstalar a aplicação abrindo o menu **Application** (Aplicação) e tocando em **Settings** (Definições) > **Apps** (Aplicações). Deslize sobre a secção *DOWNLOADED* (TRANSFERIDAS), toque na aplicação que deseja desinstalar e, em seguida, toque em **Uninstall** (Desinstalar). Ao eliminar o ícone de uma aplicação do ecrã *Home* (Principal), apenas o atalho é eliminado.

### Google Hangouts

Toque em **Hangouts** a partir do menu *Application* (Aplicação) para abrir o Google Hangouts. Aqui pode ver uma lista dos seus contactos ligados aos serviços Google Hangouts. Toque num contacto para abrir uma sessão de conversação. Depois de ligado, pode abrir uma sessão de conversação vídeo.

|          |                                     |          |   |   |  | 😤 🖬 11:25 |
|----------|-------------------------------------|----------|---|---|--|-----------|
| = (      | acer guides<br>acerguides@gmail.com |          |   |   |  |           |
|          |                                     | <b>±</b> |   |   |  |           |
| Туре а г | name, email, number, or circle      |          |   |   |  |           |
| CONT     | TACTS                               |          |   |   |  |           |
|          | Acer Billy<br>0963 280 858 Mobile   |          |   |   |  |           |
| •        | Acer Office<br>022-969-1234 Mobile  |          |   |   |  |           |
| •        | Yuda's Pizza<br>555-5555 Work       |          |   |   |  |           |
|          |                                     |          |   |   |  |           |
|          |                                     |          |   |   |  |           |
|          |                                     |          |   |   |  |           |
|          |                                     |          |   |   |  |           |
|          |                                     |          |   |   |  |           |
|          |                                     |          |   |   |  |           |
|          |                                     |          | Þ | 0 |  |           |

# **Reproduzir música**

## Reprodução de multimédia

O seu tablet vem equipado com uma variedade de programas que pode utilizar para desfrutar de conteúdos multimédia.

#### 🖉 Nota

As opções disponíveis do Google Play Music variam consoante a região. Por exemplo, em algumas regiões, o Google Play Music pode ser utilizado como armazenamento em nuvem para a sua coleção de músicas pessoal e disponibilizá-la em todos os seus dispositivos. As atualizações podem alterar a forma de navegar nestas aplicações multimédia a qualquer momento.

## **Reproduzir Música**

Utilize **Play Music** (Reproduzir música) para ouvir música e outros ficheiros de áudio que transfere ou copia do seu computador, unidade USB, dispositivo de armazenamento em massa, etc.

No menu **Application** (Aplicação), toque em **Play Music** (Reproduzir música) para abrir a aplicação.

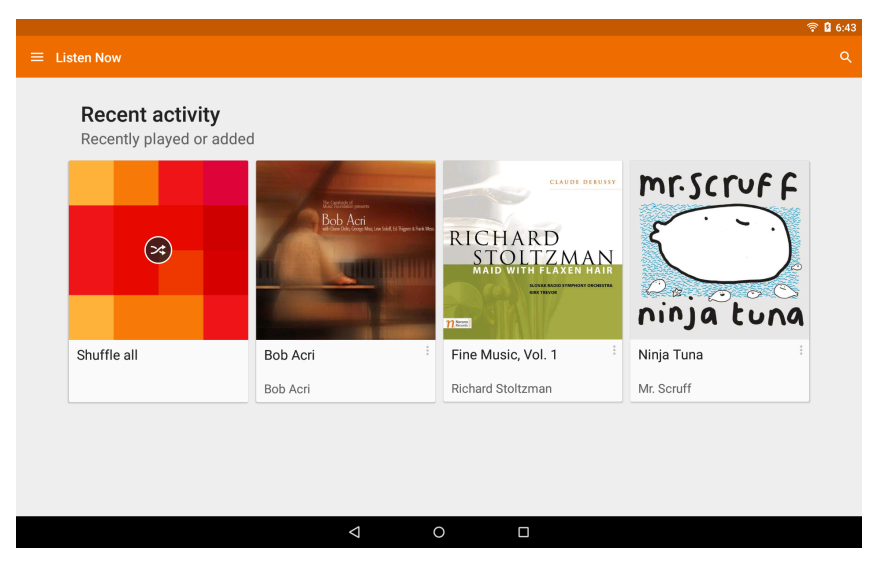

Toque no ícone de **Menu** ou deslize a partir do lado esquerdo para visualizar uma lista de opções, como *Listen Now* (Ouvir agora), *My Library* (A minha biblioteca), e *Playlists* (Listas de reprodução), bem como *Settings* (Definições), *Help* (Ajuda), e *Send feedback* (Enviar feedback).

Os álbuns e as faixas individuais têm as suas próprias opções de reprodução. Pode aceder às mesmas tocando no ícone *Menu*.

Pode regressar ao menu *Home* (Principal) durante a reprodução da música. A faixa atual, juntamente com as funções básicas de controlo de música, é apresentada na área de notificações. **Consulte Área de estado e de notificação na página 14**.

# GERIR PESSOAS E CONTACTOS

O seu tablet disponibiliza um livro de endereços que lhe permite guardar contactos para a memória interna ou para a sua conta Google.

Toque em **Contacts** (Contactos) no menu *Application* (Aplicação) para ver os seus contactos.

|          |          |              |                 |   |  | ÷ 0 | 6:43 |
|----------|----------|--------------|-----------------|---|--|-----|------|
| Contacts |          | ALL CONTACTS |                 |   |  |     | ÷    |
|          | ME Set u | p my profile |                 |   |  |     | I    |
|          | A A      | Acer Billy   |                 |   |  |     |      |
|          | A        | Acer Office  |                 |   |  |     |      |
|          | Y Y      | Yuda's Pizza |                 |   |  |     |      |
|          |          |              |                 |   |  |     |      |
|          |          |              |                 |   |  |     |      |
|          |          |              |                 |   |  |     |      |
|          |          |              |                 |   |  |     |      |
|          |          |              | $\triangleleft$ | 0 |  |     |      |

Se não tiver quaisquer contactos armazenados no seu tablet, pode sincronizar com os contactos da sua conta Google, importar contactos de um ficheiro de dados de contacto (vCard ou csv) ou adicionar um novo contacto.

Se tiver ativado uma conta Google que inclua contactos, estes serão automaticamente sincronizados. **Consulte Sincronização na página 48**.

#### Importar contactos

Toque no botão Menu e selecione Import/Export (Importar/ Exportar). Toque na opção que descreve onde estão armazenados os contactos. Quando forem encontrados contactos, confirme a importação de contactos para um novo grupo.

## Adicionar novo contacto

Toque em para adicionar um novo contacto. Se tiver várias contas, ser-lhe-á perguntado que conta usar para armazenar o contacto. O contacto será sincronizado com essa conta.

| . 🕈                                 |                                        |                   |            | 😤 🖬 6:44 |
|-------------------------------------|----------------------------------------|-------------------|------------|----------|
| <ul> <li>Add new contact</li> </ul> |                                        |                   |            |          |
|                                     | Google contact<br>acerguides@gmail.con | n                 | 8          |          |
|                                     | Name                                   |                   | ~ 1        |          |
|                                     | Add organization                       |                   |            |          |
|                                     | PHONE                                  |                   |            |          |
|                                     | Phone                                  |                   | MOBILE -   |          |
|                                     | EMAIL                                  |                   |            |          |
|                                     | Email                                  |                   | HOME -     |          |
|                                     | ADDRESS                                |                   |            |          |
|                                     | Address                                |                   | HOME -     |          |
|                                     | SPECIAL DATES                          |                   |            |          |
|                                     | Date                                   | •                 | BIRTHDAY - |          |
|                                     | GROUPS                                 |                   |            |          |
|                                     | Group name                             |                   | *          |          |
|                                     |                                        | ADD ANOTHER FIELD |            |          |
|                                     | $\Diamond$                             | 0                 |            |          |

Pode agora editar o novo contacto. O armazenamento de contactos na sua lista de contactos Google permite-lhe guardar informações adicionais, tais como: *Address* (Morada), *Special dates* (Datas especiais), *Groups* (Grupos), *Notes* (Notas), *Nickname* (Alcunha), *Website*, *Relationship* (Relação), etc.

### Editar um contacto

Se tiver aberto um contacto novo, pode introduzir informações acerca do mesmo. Para modificar um contacto existente, a partir do menu principal, selecione o contacto na lista. Em seguida, toque em  $\checkmark$ . Depois basta tocar numa caixa e introduzir as informações correspondentes ou tocar em Add another field (Adicionar outro campo) para introduzir informações adicionais.

#### Nota

Defina cada número de telefone para corresponder ao tipo de rede, já que assim poderá determinar algumas funções, como aplicações que apenas reconhecem números "Móveis", pois requerem uma função apenas disponível numa rede móvel.

#### Editar um contacto no seu computador

Se sincronizou a sua conta e contactos Google, pode utilizar o seu computador para aceder e editar a sua lista de contactos. Abra o navegador de Internet no seu computador e aceda a **contactos.google.com**. Inicie sessão na sua conta e, em seguida, selecione e edite os contactos da lista. Na próxima vez que o seu tablet se sincronizar com o seu computador, estas alterações também serão realizadas à lista de contactos do seu tablet.

| <b>Y</b>                         |                                                                                                    |          | 🦈 🛿 6:50 |
|----------------------------------|----------------------------------------------------------------------------------------------------|----------|----------|
| <ul> <li>Edit contact</li> </ul> |                                                                                                    |          | :        |
|                                  | Google contact<br>acerguide@gmail.com<br>Yuda's Pizza<br>Add organization<br>PHONE<br>555-5555<br>Add new | NORK* X  |          |
|                                  | EMAIL<br>yudaspizza@yudaspizza.com<br>Add new<br>gRoups                                                   | OTHER* × |          |
|                                  | Group name ADD ANOTHER FIELD                                                                              | ·        |          |
|                                  | 0 Þ                                                                                                    |          |          |

Importante

Salvaguarde os seus contactos antes de realizar quaisquer alterações. Toque no botão *Menu* e selecione Import/Export (Importar/Exportar). Poderá Exportar a sua lista de contactos para a memória interna no seu tablet ou outras opções, dependendo das aplicações instaladas.

# UTILIZAR A CÂMARA E CÂMARA DE FILMAR

O seu tablet inclui uma câmara frontal e uma câmara traseira. Esta secção irá acompanhar todos os passos para tirar fotos e vídeos com o seu tablet. Para ativar a câmara ou a câmara de filmar, abra o menu *Application* (Aplicação) e toque em **Camera** (Câmara).

Nota

Apenas pode guardar fotografias e vídeos na memória interna.

# Ícones e indicadores da câmara/câmara de filmar

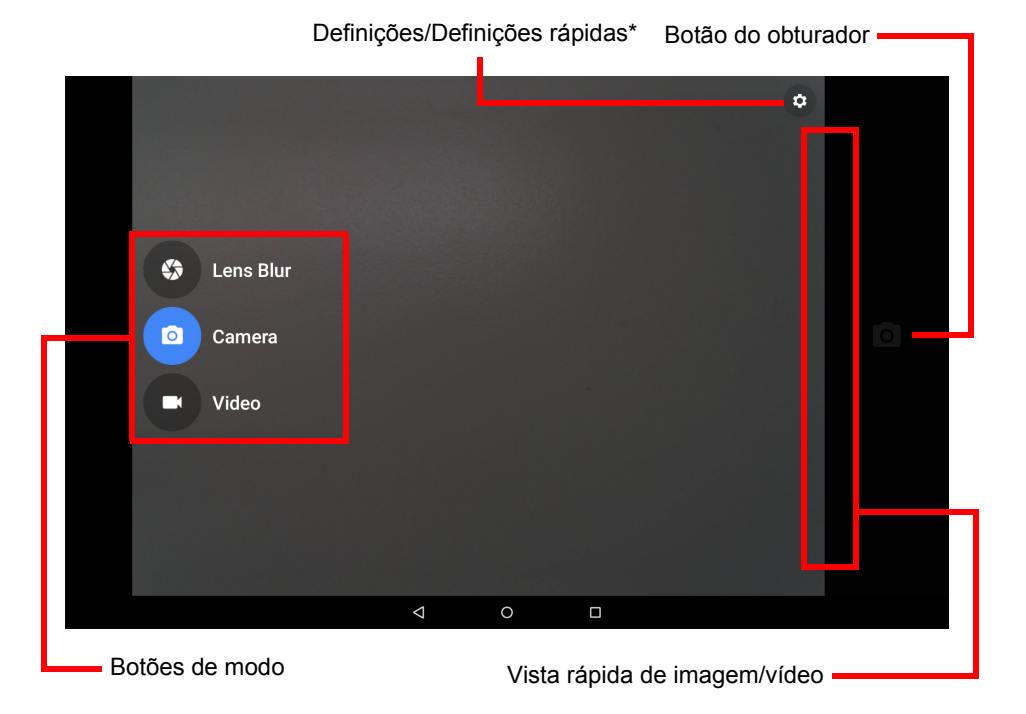

\* O ícone Settings (Definições) muda para um ícone de Quick settings (Definições rápidas) quando os botões do lado esquerdo não estão visíveis.

Na janela da câmara, deslize a partir da esquerda para visualizar os botões de modo: *Lens Blur* (Desfocagem da lente), *Camera* (Câmara) e *Camcorder* (Câmara de vídeo). Com qualquer uma destas opções selecionada (e enquanto os botões de modo estiverem visíveis), toque no botão **Settings** (Definições) para visualizar as definições para o item selecionado. O ícone *Settings* (Definições) muda para um ícone de *Quick settings* (Definições rápidas) quando os botões do lado esquerdo não estão visíveis. Toque no ícone *Quick settings* (Definições rápidas) para alterar rapidamente algumas definições simples.

Para aumentar o zoom, afaste os dedos no ecrã. Para diminuir o zoom, aproxime os dedos no ecrã.

Quando o modo *Video* (Vídeo) está selecionado, toque no botão **Shutter** (Obturador) para começar a gravar. Ao filmar, não pode aceder às definições da câmara/câmara de filmar. Toque em para interromper a filmagem.

## Modo

| Modo                   | Descrição                                                                                                    |
|------------------------|----------------------------------------------------------------------------------------------------|
| Desfocagem<br>da lente | Esta funcionalidade manipula a profundidade de campo<br>da câmara focando o objeto no primeiro plano e<br>desfocando o fundo; ideal para retratos, autorretratos,<br>fotografias de culinária ou outros objetos estacionários. |
| Câmara                 | Tire uma fotografia utilizando a câmara.                                                                                                    |
| Vídeo                  | Capte um vídeo utilizando a câmara de vídeo.                                                                                                    |

# Definições

| Definição                                  | Descrição                                                                                                    |
|--------------------------------------------|----------------------------------------------------------------------------------------------------|
|                                            | <ul> <li>Câmara</li> <li>Fotografia da câmara traseira: (4:3) 1,9 megapíxeis,<br/>(4:3) 3,1 megapíxeis, (4:3) 1,9 megapíxeis, (16:9)<br/>3,7 megapíxeis, (16:9) 1,4 megapíxeis, (16:9) 0,9<br/>megapíxeis</li> <li>Fotografia da câmara frontal: (4:3) 1,9 megapíxeis,<br/>(4:3) 1,2 megapíxeis, (4:3) 0,8 megapíxeis, (16:9)<br/>1,4 megapíxeis, (16:9) 0,9 megapíxeis</li> </ul>                                                                                         |
| Resolução e<br>qualidade                   | <ul> <li>Vídeo</li> <li>Vídeo da câmara traseira: <i>HD 1080p</i>, <i>HD 720p</i>, <i>ou SD 480p</i></li> <li>Vídeo da câmara frontal: <i>HD 720p</i>, <i>SD 480p</i> ou <i>CIF</i></li> <li>Desfocagem da lente</li> <li>Qualidade de imagem: altere a qualidade da sua imagem (e consequentemente a velocidade do obturador) ao captar uma fotografia com "Desfocagem da lente". Escolha entre <i>Normal</i> e <i>Low (fastest)</i> (Reduzida) (mais rápida).</li> </ul> |
| Save<br>location<br>(Local de<br>gravação) | toque para ativar ou desativar o botão de definições<br>rápidas para o local de gravação.<br><b>Nota</b> : Certifique-se de que os serviços de localização<br>também estão ligados, juntamente com este botão<br>( <b>consulte Localização na página 16</b> ). Para mais<br>informações sobre serviços de localização, <b>consulte<br/>Serviços de localização na página 47</b> .                                                                                          |
| Avançado                                   | Manual exposure (Exposição manual): toque para<br>ativar ou desativar o botão de definições rápidas da<br>exposição (apenas no modo de câmara). Permite<br>sobre ou subexpor a imagem.                                                                                                    |

# Definições rápidas

#### Descrição

#### Câmara

- Mudar câmara: muda entre as câmaras frontal e traseira
- Grelha: ligar ou desligar a grelha.
- Temporizador: desligado, 2 segundos, 5 segundos ou 10 segundos
- Manual exposure (Exposição manual): toque para ativar ou desativar o botão de definições rápidas da exposição (apenas no modo de câmara). Permite sobre ou subexpor a imagem (só é apresentado se a *Manual exposure* (Exposição manual) estiver ativada nas definições da câmara principal).

#### Vídeo

- Mudar câmara: muda entre as câmaras frontal e traseira
- Grelha: ligar ou desligar a grelha.

#### Desfocagem da lente

- · Mudar câmara: muda entre as câmaras frontal e traseira
- Grelha: ligar ou desligar a grelha.

# Taking a photo (Tirar uma foto)

- 1. Certifique-se que as opções acima descritas estão definidas para as suas preferências.
- 2. Enquadre o objeto e estabilize o seu tablet.
- 3. Aumente ou diminua o zoom, conforme o necessário.

## Nota

Quando utiliza o zoom, a imagem no ecrã não representa a qualidade da imagem final.

4. Toque em o para tirar a fotografia.

## Gravar um vídeo

- 1. Certifique-se que as opções acima descritas estão definidas para as suas preferências.
- 2. Enquadre o objeto e estabilize o seu tablet e amplie ou afaste conforme o necessário.
- 3. Toque em para iniciar a gravação.
- 4. Toque em **para interromper a gravação**.

## Ver fotos e vídeos

Depois de captar uma foto ou um vídeo, o ficheiro será automaticamente guardado na memória interna. Pode ver rapidamente deslizando a partir do lado direito do ecrã. Como alternativa, abra o menu *Application* (Aplicação) e toque em **Gallery** (Galeria) e, em seguida, em **Camera** (Câmara). Selecione a foto ou vídeo a visualizar (os vídeos estão marcados com um símbolo de reprodução pequeno). Tocar na imagem aumenta o seu tamanho relativamente a imagens à sua volta e tocar na imagem outra vez maximiza a imagem para todo o ecrã.

Pode partilhar fotografias utilizando vários serviços e editar a imagem utilizando várias opções. Toque em saber quais as opções de partilha disponíveis para o ficheiro, ou toque em para apresentar as opções de edição de imagem.

## **Formatos suportados**

#### Nota

Para ver formatos de imagem, vídeo e áudio suportados, consulte Formatos suportados na página 55.

# DEFINIÇÕES AVANÇADAS

Para aceder a **Settings** (Definições), abra o menu *Application* (Aplicação) e toque em **Settings** (Definições).

|    |         |               |             |                      | হি 🛿 6:58 |
|----|---------|---------------|-------------|----------------------|-----------|
| Se | ettings |               |             |                      | ۹         |
|    | Wirele  | ss & networks |             |                      |           |
|    | ((:-    | Wi-Fi         | *           | Bluetooth            |           |
|    | O       | Data usage    |             | More                 |           |
|    | Device  | 9             |             |                      |           |
|    | •       | Display       | <b>(</b> )) | Sound & notification |           |
|    | 8       | Storage       |             | Battery              |           |
|    | P       | Apps          | ÷           | Users                |           |
|    | Perso   | nal           |             |                      |           |
|    | $\odot$ | Location      | ۵           | Security             |           |
|    |         | Accounts      | A.          | Language & input     |           |
|    | 1       | EZ WakeUp     |             | EZ Snap              |           |
|    |         |               |             |                      |           |

## Sem fios e redes

## Ativar ou desativar ligações Wi-Fi

Toque em **Wi-Fi** para apresentar todas as redes sem fios disponíveis. Ligue ou desligue a função Wi-Fi. As redes sem fios podem necessitar de uma palavra-passe. Em alternativa, deslize para baixo com dois dedos a partir da parte superior do ecrã e toque no botão **Wi-Fi** para ligar e desligar a ligação Wi-Fi.

## Ajustar as definições Bluetooth

Toque em **Bluetooth** para visualizar todos os dispositivos disponíveis com os quais pode utilizar o Bluetooth para trocar informações. Em alternativa, deslize para baixo com dois dedos a partir da parte superior do ecrã e toque no botão **Bluetooth** para ligar e desligar a ligação Bluetooth. Aqui pode ativar ou desativar o Bluetooth, alterar o nome do tablet e ver os ficheiros recebidos. Colocar o botão do Bluetooth na posição **On** (ligado) pesquisa automaticamente dispositivos próximos.

Para ligar a um dispositivo, toque no dispositivo na lista dos dispositivos disponíveis. Poderá ter de introduzir um PIN em ambos os dispositivos, para estabelecer a ligação.

#### Nota

Apenas são suportados auscultadores estéreo A2DP (apenas reprodução, sem microfone). Verifique a existência de atualizações de software para o tablet que possam adicionar suporte para dispositivos Bluetooth adicionais.

## Utilização de dados

A secção Data Usage (Utilização de dados) mostra quantos dados foram transmitidos para o seu tablet, quer no total, quer para cada aplicação. Esta informação é útil caso utilize um serviço limitado.

## Mais...

#### Colocar o seu tablet no Modo de avião

Pode entrar no Modo de avião (também conhecido por modo de voo) para desligar as funções de rede e Bluetooth e utilizar o seu tablet durante um voo. Consulte a sua companhia aérea para se certificar de que tal é permitido a bordo.

Desligue o seu tablet durante a descolagem e aterragem, pois poderá interferir com os sistemas eletrónicos do avião.

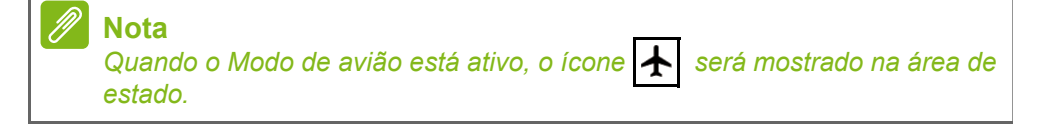

Para ligar ou desligar o Modo de avião, toque em **Settings** (Definições), depois em **WIRELESS & NETWORKS** (SEM FIOS E REDES) toque em **More...** (Mais...) > **Airplane mode** (Modo de avião).

Em alternativa, deslize para baixo com dois dedos a partir da parte superior do ecrã e toque no botão **Airplane mode** (Modo de avião) para ligar e desligar o *Airplane mode* (Modo de avião).

#### Rede privada virtual (VPN)

Esta opção permite-lhe ligar a uma rede privada, como um ambiente de trabalho ou de escritório seguro.

Adicione uma VPN tocando em **Settings** (Definições), depois em **WIRELESS & NETWORKS** (SEM FIOS E REDES) toque em **More...** (Mais...) > **VPN** > **Add VPN network** (Adicionar rede VPN).

É necessário definir uma palavra-passe ou um PIN de bloqueio de ecrã para poder utilizar o armazenamento de credenciais.

## Dispositivo

#### Som e notificações

Ajuste o volume do seu tablet através dos botões de volume na lateral do tablet.

#### Ecrã

Pode ajustar as definições do ecrã do tablet tocando em **APPS** (APLICAÇÕES) > **Settings** (Definições) > **Display** (Ecrã).

| Item                 | Descrição                                                                            |
|----------------------|--------------------------------------------------------------------------------------|
| Nível de brilho      | Ajusta a luminosidade do ecrã.                                                       |
| Modo de leitura      | Ajusta o nível da filtragem de luz azul.                                             |
| Fundo                | Define a imagem de fundo do ecrã <i>Home</i> (Principal).                            |
| Sleep<br>(Suspensão) | Configure o intervalo de inatividade do tablet antes de entrar no modo de suspensão. |
| Daydream             | Controla o que acontece quando o tablet está na base e/ou no modo de suspensão.      |

| ltem                      | Descrição                                                                                                    |
|---------------------------|----------------------------------------------------------------------------------------------------|
| Tamanho de<br>letra       | Define o tamanho de letra para que mais texto<br>esteja visível ou para que o texto seja mais fácil de<br>ler.                                                                                                    |
| Ao rodar o<br>dispositivo | Escolha rodar automaticamente os conteúdos do<br>ecrã ao rodar o dispositivo ou mantenha a<br>orientação atual do ecrã mesmo quando roda o<br>dispositivo.<br>Deslize para baixo a partir da parte superior do<br>ecrã e toque no botão Auto-Rotate (Rotação<br>automática) para ativar ou desativar a função de<br>rotação do ecrã. |
| Ecrã de<br>transmissão    | Apresenta o ecrã do seu tablet num monitor ou<br>ecrã compatível.<br>É necessário emparelhar o tablet com o ecrã antes<br>de utilizar esta função e pode ser necessário um<br>dongle. Consulte as instruções fornecidas com o<br>ecrã ou dongle a emparelhar.                                                                        |

## Aplicações

#### Fechar uma aplicação

Para fechar uma aplicação ativa, vá até **Settings** (Definições) > **Apps** (Aplicações). Deslize até ao separador **RUNNING** (EM EXECUÇÃO) e, em seguida, toque no programa que deseja fechar. Selecione **Stop** (Parar) para fechar o programa.

#### Desinstalar uma aplicação

Pode remover programas instalados no seu tablet para libertar mais espaço de armazenamento. Toque no ícone do programa no menu *Application* (Aplicação) e arraste-o para a área **Uninstall** (Desinstalar) no canto superior esquerdo.

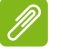

Nota

Não pode desinstalar aplicações pré-carregadas no seu tablet.

Como alternativa, pode aceder a **APPs** (APLICAÇÕES) > **Settings** (Definições) e selecionar **Apps** (Aplicações). Toque na aplicação que deseja desinstalar e, em seguida, toque em **Uninstall** (Desinstalar) e confirme a desinstalação.

#### Importante

Deve apenas remover programas se estiver familiarizado com o sistema operativo Android.

## Pessoal

#### Serviços de localização

Ligar os serviços de localização permite que determinadas aplicações forneçam serviços com base na localização, como a capacidade de fazer check-in, ver o estado do trânsito, encontrar restaurantes próximos, adicionar informações de localização a fotografias, entre outros. Pode ligar e desligar completamente o modo de localização ou apenas alterar o modo de exatidão da localização. Para modificar as informações dos serviços de localização, toque em **APPs** (APLICAÇÕES) > **Settings** (Definições) > **Location** (Localização).

#### Modos de localização

Ao definir a forma como o seu dispositivo determina a sua localização, tem três opções, ou modos: *High accuracy* (Exatidão elevada), *Battery saving* (Poupança de energia), e *Device only* (Apenas dispositivo). Cada modo utiliza diferentes fontes (ou combinação de fontes) para fazer uma estimativa da localização do seu dispositivo.

## 🖉 Nota

A opção "Device only" (Apenas dispositivo) utiliza tecnologia de Sistema de Posicionamento Global (GPS). Por isso, para funcionar de forma adequada, normalmente requer uma vista clara do céu e pode demorar algum tempo antes de estabelecer as informações de localização.

## Sincronização

Pode sincronizar o seu calendário, o e-mail e os contactos do seu tablet e nunca mais se preocupar com a possibilidade de os perder. Faça a sincronização em tempo real ou configure de acordo com as suas preferências. No menu *Application* (Aplicações), toque em **Settings** (Definições). No separador *Personal* (Pessoal), toque em **Accounts** (Contas). Em seguida, toque na conta adequada para aceder às definições de sincronização.

Para adicionar uma nova conta, toque em **Add account** (Adicionar conta). Selecione o tipo de conta e siga as instruções no ecrã.

## Google Sync

No Google, pode definir a sincronização para produtos Google, incluindo *Calendar* (Calendário), *Chrome, Drive*, Gmail, entre outros. No menu de definições de sincronização da Conta Google, toque na marca de verificação junto ao item que pretende sincronizar automaticamente. Para sincronizar manualmente um item, retire a marca de verificação do item (se este tiver a marca de verificação) e, depois, selecione o item. O item começa a sincronizar automaticamente.

#### Múltiplas contas Google

Se tiver múltiplas contas Google, como contas separadas para contactos pessoais e de negócios, pode aceder e sincronizá-las a partir da secção Accounts settings (Definições de conta). Toque em **APPs** (APLICAÇÕES) > **Settings** (Definições) > **Add account** (Adicionar conta).

#### Alterar as opções de idioma e de texto

Defina as suas preferências de localização e idioma de entrada tocando em **APPs** (APLICAÇÕES) > **Settings** (Definições) > **Language & input** (Idioma e entrada).

## Sistema

## Definir a data e hora

Para definir a data e hora, toque em **APPs** (APLICAÇÕES) > **Settings** (Definições) > **Data & Time** (Data e hora).

#### Nota

Se viaja frequentemente ou vive numa área que utiliza o horário de verão e tem acesso à rede móvel, ative o **Automatic time zone** (Fuso horário automático) neste menu. O seu tablet irá definir a data e a hora com base na informação que recebe da rede.

## **Definir alarmes**

| • |                         | ත් 🕾 🛙 7:00   |
|---|-------------------------|---------------|
| 0 | Ō                       |               |
| Ô | 8:30 m                  | NEXT ALARMS   |
|   | Mon, Tue, wea, Thu, Fri | WED SI30 AM   |
|   | 9:00 AM                 |               |
|   | Sat, Sun                | - THU 8:30 AM |
|   |                         |               |
|   |                         |               |
|   |                         | PREG 30 AIRI  |
|   | -                       |               |
|   |                         | 0             |

Existem dois alarmes predefinidos no seu tablet. Para adicionar ou editar as definições de alarme, toque em **Clock** (Relógio) no menu *Application* (Aplicação) e toque em O. Toque no interruptor ON/OFF junto a um alarme predefinido para o ligar ou desligar ou toque em

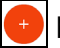

para criar um novo alarme.

Toque num alarme predefinido para o editar. Pode:

- Definir a hora do alarme.
- Atribua uma nota (por exemplo, "Trabalho").

- Definir em que dias repetir o alarme.
- Definir um toque.

Pode eliminar um alarme tocando em **()**. É possível anular esta ação tocando em **UNDO** (ANULAR).

## Atualizar o sistema operativo do seu tablet

O seu tablet pode transferir e instalar atualizações de sistema, adicionando suporte para novos dispositivos ou alargando as opções do software.

Para verificar a existência de atualizações, toque em **APPs** (APLICAÇÕES) > **Settings** (Definições) > **About tablet** (Acerca do tablet) > **System updates** (Atualizações do sistema) > **CHECK FOR UPDATE** (PROCURAR ATUALIZAÇÕES).

#### Nota

Transferir novo firmware poderá demorar até 40 minutos, dependendo da velocidade da sua rede. Não prima o botão de alimentação nem de reposição, nem aceda ao seu tablet de alguma forma durante uma atualização de sistema, para evitar erros na instalação do firmware.

## Repor o seu tablet

Um arranque limpo repõe o seu tablet para as definições de fábrica.

#### Importante

Isto irá apagar todas as suas informações pessoais, quaisquer contactos armazenados no seu tablet e programas que instalou.

Para efetuar um arranque limpo, abra **Settings** (Definições) a partir do menu *Application* (Aplicação) e, em seguida, toque em **Backup & reset** (Cópia de segurança e reposição) > **Factory data reset** (Reposição de dados de fábrica); clique em **RESET TABLET** (REPOR TABLET) e, em seguida, **ERASE EVERYTHING** (APAGAR TUDO) para formatar o seu tablet.

# **PERGUNTAS FREQUENTES E RESOLUÇÃO DE PROBLEMAS**

Esta secção lista as perguntas frequentes que podem surgir durante a utilização do seu tablet, e dá respostas e soluções fáceis para as mesmas.

| Aspeto  | Questão                                                                                                    | Resposta                                                                                                    |
|---------|----------------------------------------------------------------------------------------------------|----------------------------------------------------------------------------------------------------|
| Áudio   | Porque é que o<br>dispositivo não<br>emite som?                                                            | Se os auscultadores estiverem<br>ligados ao dispositivo, o<br>altifalante é automaticamente<br>desligado. Desligue os<br>auscultadores.<br>Verifique se a definição de<br>volume do dispositivo não está<br>silenciada.<br>Verifique se o botão de controlo<br>do volume não está no mínimo. |
| Memória | Porque é que<br>tenho menos<br>espaço de<br>armazenamento<br>do que o<br>indicado pelas<br>especificações? | Uma pequena porção da<br>memória está reservada para<br>proteção do sistema.                                                                                                    |

| Aspeto                     | Questão                                                                            | Resposta                                                                                                    |
|----------------------------|------------------------------------------------------------------------------------|----------------------------------------------------------------------------------------------------|
|                            | Porque motivo<br>não consigo ver<br>os meus<br>ficheiros de<br>imagem?             | Pode estar a tentar ver uma<br>imagem que não é suportada.<br>Consulte Formatos<br>suportados na página 55 para<br>obter mais informações.                                                                                                    |
| Ficheiros<br>multimédia    | Porque não<br>consigo ver os<br>meus ficheiros<br>de vídeo?                        | Pode estar a tentar ver um vídeo<br>que não é suportado. <b>Consulte</b><br><b>Multimédia na página 55</b> para<br>obter mais informações.                                                                                                    |
|                            | Porque não<br>consigo<br>reproduzir os<br>meus ficheiros<br>de música?             | Pode estar a tentar reproduzir<br>um ficheiro que não é suportado.<br><b>Consulte Multimédia na</b><br><b>página 55</b> para obter mais<br>informações.                                                                                                    |
| Informação do<br>sistema e | Como posso<br>verificar a versão<br>do sistema<br>operativo do meu<br>dispositivo? | Abra o menu <b>Application</b><br>(Aplicação) e toque em <b>Settings</b><br>(Definições) > <b>About tablet</b><br>(Acerca do tablet) para verificar a<br>versão do sistema operativo<br>(número de construção/núcleo) e<br>outras informações de hardware<br>e software. |
| desempenno                 | Onde encontrar<br>a ID de número<br>de série?                                      | Abra o menu <b>Application</b><br>(Aplicação) e toque em <b>Settings</b><br>(Definições) > <b>About tablet</b><br>(Acerca do tablet) > <b>Device</b><br><b>Information</b> (Informações do<br>dispositivo).                                                              |
| Alimentação                | Não consigo ligar<br>o dispositivo.                                                | A bateria pode estar<br>descarregada. Recarregue o<br>dispositivo. <b>Consulte Carregar</b><br>o seu tablet na página 8 para<br>obter mais informações.                                                                                                    |

| Aspeto                   | Questão                                                                                                    | Resposta                                                                                                    |
|--------------------------|----------------------------------------------------------------------------------------------------|----------------------------------------------------------------------------------------------------|
|                          | Como verifico o<br>estado da<br>memória?                                                                              | Para verificar o estado do<br>armazenamento, aceda a<br><b>Settings</b> (Definições) > <b>Storage</b><br>(Armazenamento).                                                                                                    |
| Armazenamento            | O que preciso de<br>fazer quando o<br>armazenamento<br>interno do meu<br>dispositivo está<br>cheio ou quase<br>cheio? | Poderá ter de eliminar aplicações<br>instaladas ou mover ficheiros<br>multimédia para o cartão<br>microSD.                                                                                                    |
| Padrão de<br>desbloqueio | Esqueci-me do<br>meu padrão de<br>desbloqueio.                                                                        | Depois de cinco tentativas<br>erradas, pode repor o seu<br>padrão de desbloqueio. Toque<br>em <b>Forgotten pattern?</b><br>(Esqueceu-se do padrão?) e<br>introduza o nome de utilizador e<br>palavra-passe da sua conta<br>Google.<br>Tem de ter uma conta Google<br>ativa no tablet e uma ligação à<br>Internet.<br>Se esta opção não estiver<br>disponível, contacte o seu centro<br>de reparações Acer local. |
| Calor                    | O tablet aquece<br>quando carrega<br>ou funciona<br>durante muito<br>tempo.                                           | É normal que o dispositivo<br>aqueça quando está a ser<br>carregado. Quando o tablet<br>estiver carregado, este voltará à<br>sua temperatura normal.<br>Também é normal que o tablet<br>aqueça durante longos períodos<br>de utilização, como quando<br>visualiza um vídeo ou joga.<br>Todos os tablets Acer são<br>testados na fábrica antes do seu<br>lançamento.                                              |

# Outras fontes de ajuda

| Para informação sobre:                   | Consulte a secção: |
|------------------------------------------|--------------------|
| Informação atualizada sobre o seu tablet | www.acer.com       |
| Pedidos de assistência                   | support.acer.com   |

# **E**SPECIFICAÇÕES

### Desempenho

- Processador Intel<sup>®</sup> Atom<sup>™</sup> de 1,33 GHz
- Memória do sistema:
  - 2 GB de RAM
  - 16, 32 ou 64 GB de memória flash

Sistema operativo Google Android<sup>™</sup> 5.0 (Lollipop)

## Ecrã

- Ecrã LCD TFT multitoque capacitivo de 10,1"
- Resolução 1920 x 1200

## Multimédia

- Dois altifalantes estéreo incorporados
- · Microfone Integrado

## **Formatos suportados**

| Тіро                   | Formatos                                                                       |
|------------------------|--------------------------------------------------------------------------------|
| Imagem                 | JPEG                                                                           |
| Gravação áudio         | AAC-LC, AMR-WB                                                                 |
| Reprodução de<br>áudio | AAC-LC, AAC, AAC+ (sem ser AAC 'raw'),<br>AMR-NB, AMR-WB, MP3, OGG Vorbis, WAV |
| Gravação de vídeo      | H.264 BP, MPEG-4 SP, H.263 BP                                                  |
| Reprodução de<br>vídeo | H.264 BP, H.264 MP, H.264 HP, MPEG-4 SP,<br>H.263 BP                           |

## **Conector USB**

Porta Micro USB

## Alimentação

• Entrada CC (5,35 V, 2 A)

## Conectividade

- LAN sem fios 802.11ac/a/b/g/n
- Bluetooth 4.0
- aGPS

## Câmara

- Parte frontal da câmara
  - 2 megapíxeis
  - Gravação de áudio/vídeo a 720p HD
- Parte posterior da câmara
  - 5 megapíxeis
  - Gravação de áudio/vídeo em Alta definição (1080p)

## Expansão

Cartão microSD até 128 GB (compatível com SDHC e exFAT)

## Bateria

 Bateria de iões de lítio de 2 célula de 22 Wh, 5910 mAh e 3,8 V Duração da bateria: até 7,5 horas (com base nos resultados de teste de reprodução de vídeo)

## Nota

A duração do funcionamento da bateria irá depender do consumo com base na utilização de recursos de sistema. Por exemplo, um uso constante da retroiluminação ou de aplicações muito exigentes em termos de alimentação pode encurtar a duração da carga da bateria entre carregamentos.

## Dimensões

| Altura    | 176 mm |  |
|-----------|--------|--|
| Largura   | 260 mm |  |
| Espessura | 9,7 mm |  |
| Peso      | 540 g  |  |

## Ambiente

Temperatura

Funcionamento: 0 °C até 35 °C Não em funcionamento: -20 °C até 60 °C

Humidade (sem condensação)

Funcionamento: 20% a 80% Não em funcionamento: 20% a 80%

# Acordo de Licença de Utilizador Final

IMPORTANTE - LEIA COM ATENCÃO: ESTE ACORDO DE LICENCA DE UTILIZADOR FINAL ("ACORDO") É UM ACORDO LEGAL ENTRE SI (SEJA UMA PESSOA OU ENTIDADE), E A ACER INC. INCLUINDO SUAS SUBSIDIÁRIAS ("ACER") PARA O SOFTWARE (FORNECIDO PELA ACER OU LICENCIANTES OU FORNECEDORES DA ACER) QUE ACOMPANHA ESTE ACORDO. 0 INCLUINDO TODO SUPORTE MULTIMÉDIA. MATERIAIS IMPRESSOS E DOCUMENTAÇÃO ELETRÓNICA DO UTILIZADOR QUE POSSA SER DA MARCA "ACER", "GATEWAY", "PACKARD BELL", OU "EMACHINES" ("SOFTWARE"). ACORDOS RELATIVOS А QUALQUER OUTRO TÓPICO SÃO PRODUTO OU NÃO PROPOSITADOS NFM DEVEM SFR CONSIDERADOS IMPLÍCITOS. AO SOFTWARE INSTALAR 0 QUF ACOMPANHA O PRODUTO, OU QUALQUER PARTE DAQUELE. ACEITA FICAR

#### CONCESSÃO DE LICENÇA

A Acer concede-lhe os seguintes direitos, não exclusivos e não transmissíveis, relativamente ao Software. Ao abrigo deste Acordo, poderá:

 Instalar e usar o Software apenas num só dispositivo. É necessária uma licença independente para cada dispositivo no qual será usado o Software;

#### RESTRIÇÕES

NÃO poderá:

- Usar nem copiar o Software para além do previsto neste Acordo;
- 2. Alugar nem ceder o Software a terceiros;
- 3. Modificar, adaptar nem traduzir o Software, no todo ou em parte;
- Proceder a engenharia reversa, descompilar nem desmontar o Software ou criar obras derivadas com base no Software;

ABRANGIDO PELOS TERMOS F CONDIÇÕES DESTE ACORDO. CASO NÃO ACFITE TODOS OS **TERMOS** F CONDICÕES DESTE ACORDO. NÃO CONTINUE COM O PROCESSO DF INSTALAÇÃO E ELIMINE DE IMEDIATO TODOS OS FICHEIROS DE SOFTWARE, SE HOUVER, DO OS SOFTWARE QUE ACOMPANHA O SEU DISPOSITIVO.

CASO NÃO TENHA UMA CÓPIA COM LICENÇA VÁLIDA DO SOFTWARE APLICÁVEL, NÃO ESTÁ AUTORIZADO A INSTALAR, COPIAR NEM UTILIZAR O SOFTWARE, E NÃO TERÁ QUAISQUER DIREITOS AO ABRIGO DESTE ACORDO.

O Software está protegido por leis e convenções de direitos de autor dos E.U.A e internacionais bem como por outras leis e tratados de propriedade intelectual. O Software é licenciado, não vendido.

- Fazer uma cópia do Software apenas para fins de cópia de segurança ou arquivo;
- Fazer uma cópia física de quaisquer documentos eletrónicos incluídos no Software, desde que tenha recebido os documentos eletronicamente.
- 5. Unificar o Software com qualquer outro programa nem modificar o Software, exceto para fins pessoais; e
- 6. Sublicenciar ou de outra forma tornar o Software disponível a terceiros, com a exceção de, após notificação prévia e por escrito à Acer, transferir o Software como um todo para terceiros, desde que não retenha qualquer cópia do Software e que tais terceiros aceitem os termos deste Acordo.

- 7. Transferir os seus direitos ao abrigo deste Acordo para quaisquer terceiros.
- Exportar o Software em transgressão das leis e regulamentos de exportação aplicáveis, nem (i) vender, exportar, reexportar, transferir, desviar, divulgar dados técnicos ou deitar fora qualquer

#### SERVIÇOS DE SUPORTE

A Acer não está obrigada a providenciar apoio técnico ou de outra qualquer natureza para o Software.

#### ACER LIVE UPDATE

Determinados softwares contêm elementos que permitem o uso do serviço Acer Live Update, que permite atualizações para que tais softwares sejam automaticamente transferidos e instalados no seu dispositivo. Ao instalar o software, aceita e permite deste modo que a Acer (ou suas licenciadas) possa

#### **PROPRIEDADE E DIREITOS AUTORAIS**

O título, direitos de propriedade e de propriedade intelectual no e relativos ao Software e todas deste as cópias permanecerão na posse da Acer ou licenciantes ou fornecedores da Acer (conforme aplicável). O utilizador não tem nem obterá qualquer interesse proprietário no Software (incluindo quaisquer modificações ou cópias por si ou para si realizadas) nem quaisquer direitos de propriedade intelectual. O título e direitos relativos no conteúdo acedido através do Software é propriedade do

#### MARCAS REGISTADAS

Este Acordo não lhe concede quaisquer direitos em relação a quaisquer marcas registadas ou marcas de serviço da Acer ou dos licenciantes Acer ou seus fornecedores.

#### LIMITAÇÃO DE GARANTIAS

PERMITIDO NO LIMITE POR IFI SEUS APLICÁVEL. Α ACER. FORNECEDORES E SEUS LICENCIADOS FORNECE O SOFTWARE "COMO ESTÁ" E COM TODAS AS FALHAS, E REJEITA QUAISQUER OUTRAS GARANTIAS E CONDIÇÕES, EXPRESSAS, IMPLÍCITAS, OU ESTATUTÁRIAS, INCLUINDO, MAS NÃO LIMITADAS A QUAISQUER GARANTIAS IMPLÍCITAS, DEVERES OU CONDIÇÕES DE Software a qualquer pessoa, entidade ou destino proibidos, incluindo sem limites, Cuba, Irão, Coreia do Norte, Sudão e Síria; nem (ii) usar qualquer Software para qualquer uso proibido pelas leis ou regulamentos dos Estados Unidos.

automaticamente verificar a versão de tal software que estiver a utilizar no seu dispositivo e que possa fornecer atualizações para o mesmo software que possa ser automaticamente transferido para o seu dispositivo.

dono do conteúdo aplicável, e poderá ser protegido por lei aplicável. Esta licença não lhe concede quaisquer direitos a tais conteúdos. Aceita desta forma:

- 1. Não remover quaisquer avisos de direitos de autor ou de propriedade do Software;
- Reproduzir todos esses avisos em quaisquer cópias autorizadas que realize; e
- 3. Tentar ao máximo evitar qualquer cópia não autorizada do Software.

COMERCIALIZAÇÃO, DE ADEQUAÇÃO A PROPÓSITO CONCRETO. UM DE PRECISÃO INTEGRIDADE OU DF RESPOSTAS. DE RESULTADOS. DF ESFORCOS EXCECIONAIS, DE AUSÊNCIA VÍRUS F DE AUSÊNCIA DF DF NEGLIGÊNCIA, TUDO EM RELAÇÃO AO SOFTWARE E PRESTAÇÃO DE OU FALTA PRESTACÃO DE SERVICOS DF DF SUPORTE. DO MESMO MODO. NÃO HÁ QUALQUER GARANTIA OU CONDIÇÃO DE TÍTULO, USO PACÍFICO, POSSE PACÍFICA, CORRESPONDÊNCIA À DESCRIÇÃO OU NÃO-VIOLAÇÃO NO QUE DIZ RESPEITO AO SOFTWARE.

EXCLUSÃO DE DANOS INCIDENTAIS, CONSEQUENTES E OUTROS DANOS

ATÉ AO LIMITE PERMITIDO POR LEL EM HIPÓTESE ALGUMA А ACER. FORNECEDORES ACER OU LICENCIADORES ACER PODERÃO SER RESPONSÁVEIS POR DANOS INCIDENTAIS. PUNITIVOS. OU CONSEQUENCIAIS (INCLUINDO, SFM LIMITAÇÃO, DANOS POR PERDA DE LUCROS **INFORMACÕES** OU CONFIDENCIAIS OU OUTRAS. NEGÓCIOS, INTERRUPÇÃO DE POR DANOS PESSOAIS POR PERDA DE PRIVACIDADE. FALHA NO CUMPRIMENTO DE QUALQUER OBRIGAÇÃO, INCLUINDO DE BOA FÉ OU DE CUIDADOS RAZOÁVEIS. POR NEGLIGÊNCIA. E POR QUALQUER PERDA PECUNIÁRIA OU OUTRA PERDA DF QUALQUER NATUREZA) DECORRENTES DE OU EM QUALQUER FORMA RELACIONADOS COM O USO OU INCAPACIDADE DE USO DO SOFTWARE. COM O FORNECIMENTO OU FALTA DE PRESTAÇÃO DE SERVIÇOS DE SUPORTE, OU DE OUTRA FORMA EM RELACÃO ÀS CLÁUSULAS DO PRESENTE ACORDO. MESMO NO CASO DE FALHA. DANO (INCLUINDO NEGLIGÊNCIA). RESPONSABILIDADE OBJETIVA, QUEBRA

#### TERMO

Sem prejuízo de quaisquer outros direitos, a Acer poderá por termo imediato a este Acordo sem aviso prévio caso o utilizador não cumpra quaisquer termos ou condições deste Acordo. Nesse caso, deverá:

1. Cessar o uso do Software;

DE CONTRATO OU QUEBRA DE GARANTIA DA ACER OU SEUS FORNECEDORES OU LICENCIADOS, E MESMO QUE A ACER E SEUS FORNECEDORES E LICENCIANTES TENHAM SIDO AVISADOS DA POSSIBILIDADE DE TAIS DANOS.

LIMITAÇÃO DE RESPONSABILIDADE E RECURSOS

APESAR DOS DANOS QUE VENHA A TER POR QUALQUER MOTIVO (INCLUINDO. SEM LIMITAÇÃO, TODOS OS DANOS SUPRACITADOS E TODOS OS DANOS DIRFTOS OU GERAIS). TODA Α RESPONSABILIDADE DA ACER. SEUS FORNECEDORES, E SEUS LICENCIADOS, SOB QUALQUER DISPOSIÇÃO DESTE ACORDO, E O SEU RECURSO EXCLUSIVO PARA TODOS OS PRECEDENTES, SERÁ LIMITADA AO VALOR AGREGADO PAGO PELO SOFTWARE, AS LIMITACÕES E EXCLUSÕES DE RESPONSABILIDADE REFERIDAS (INCLUINDO EXCLUSÃO DE GARANTIAS E EXCLUSÃO DE DANOS INCIDENTAIS. CONSEQUENTES Е OUTROS DANOS ACIMA REFERIDOS) SERÃO APLICADAS NO LIMITE PERMITIDO POR LEI. MESMO QUE QUALQUER RECURSO NÃO ATINJA A SUA FINALIDADE ESSENCIAL; CONTUDO, POR FORCA DE AI GUMAS JURISDICÕES NÃO PERMITIREM A EXCLUSÃO OU LIMITAÇÃO OU RESPONSABILIDADE POR DANOS INCIDENTAIS OU CONSEQUENTES. A LIMITAÇÃO ACIMA PODE NÃO SE APLICAR A SI.

- Destruir ou devolver à Acer o original e todas as cópias do Software; e
- 3. Eliminar o Software de todos os dispositivos no qual estava presente.

Todas as limitações de garantias e de responsabilidade estabelecidas neste Acordo mantêm-se mesmo após o termo deste Acordo.

#### GERAL

Este Acordo representa o acordo completo entre si e a Acer relativamente a esta licença para o Software e prevalece sobre todos os acordos anteriores, comunicações, propostas e representações entre as partes e ainda sobre quaisquer termos contraditórios ou adicionais de qualquer citação, ordem, confirmação, ou comunicação similar. Este Acordo apenas poderá ser modificado por um

#### DISPOSIÇÕES ADICIONAIS APLICÁVEIS A SOFTWARE E SERVIÇOS DE TERCEIROS

O Software fornecido ao abrigo deste documento por licenciantes da Acer ou fornecedores ("Software de Terceiros") é disponibilizado para seu uso pessoal, não comercial. Não pode usar o Software de Terceiros de forma a que possa prejudicar, inutilizar, sobrecarregar ou danificar os serviços prestados pelos licenciados Acer ou fornecedores abaixo ("Serviços de Terceiros"). Além disso, não pode usar o Software de

#### Política de privacidade

Durante o registo ser-lhe-á solicitado que forneça alguma informação à Acer. Consulte a política de privacidade da Acer em www.acer.com/worldwide/support/swa.htm ou no seu Website Acer local.

documento escrito assinado por ambas partes. Se qualquer disposição deste Acordo for considerada por um tribunal de jurisdição competente como sendo contrária à lei, tal disposição será cumprida até ao limite máximo permitido e as restantes disposições do presente acordo permanecerão em pleno vigor e efeito.

Terceiros de maneira a interferir no uso e fruição de alguma outra parte, dos Serviços de Terceiros, ou dos serviços e produtos dos licenciadores Acer ou fornecedores terceiros licenciados. O uso que faz do Software de Terceiros e Serviços de Terceiros é também objeto de termos e condições adicionais e políticas que podem ser acedidas através do nosso website global.